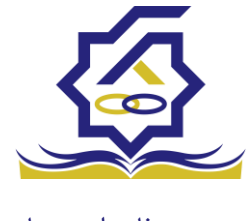

# سامانه یکپارچه صندوق رفاه دانشجویان https://refah.swf.ir

صفحه ورود

با وارد کردن آدرس سامانه یکپارچه صندوق رفاه دانشجویان با صفحه زیر مواجه می شوید. در این صفحه کاربر با وارد کردن نام کاربری(شماره ملی) و رمز عبور خود می تواند وارد سامانه شود.

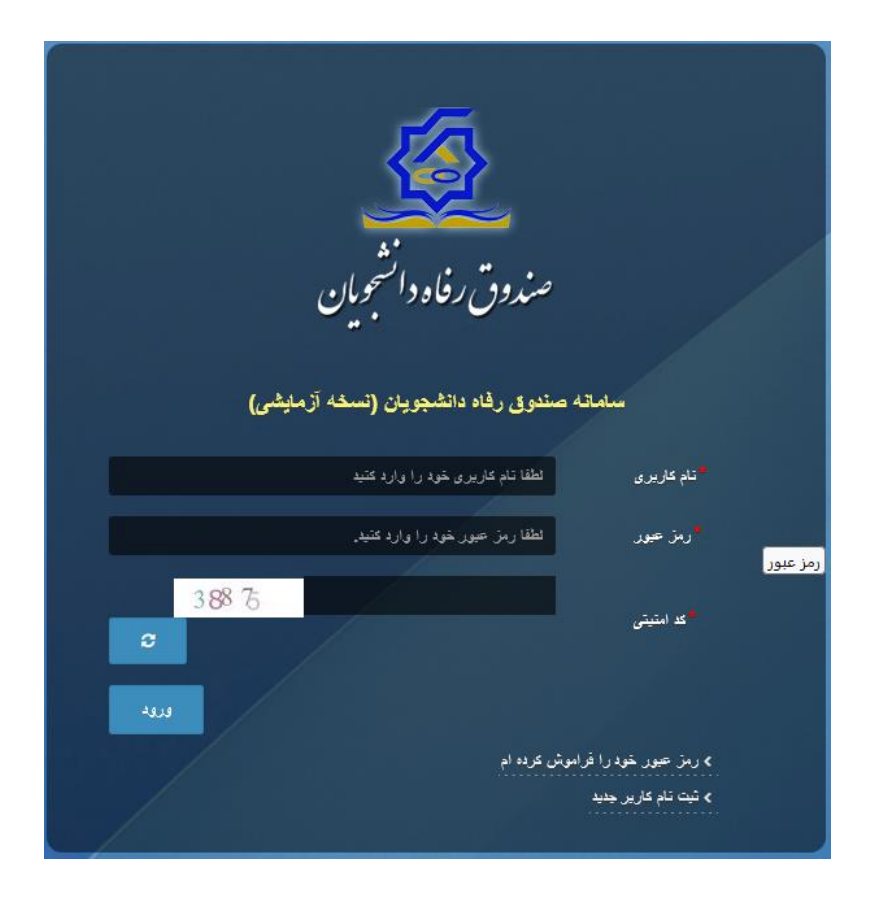

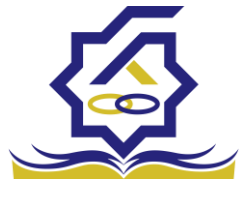

# ورود برای اولین بار یا فراموشی رمز عبور

اگر کاربر برای اولین بار وارد سامانه می شود و یا رمزعبور خود را فراموش کرده باشد میتواند با انتخاب گزینه "رمزعبور خود را فراموش کرده ام" نسبت به تغییر رمز عبور خود اقدام نمایند.

| سلمانه صندوی رفاد دانشجویان (تسخه آزمیشی)<br>متم کلیری یک کلفا تام کلیری خود را وارد کنید<br>رمز حور لطفا رمز حیور خود را وارد کنید<br>یوه<br>العه<br>> رمز حور خود را قراموش کرده ام |     | ت<br>ق رفاہ دانشجویان                                    | صندو                                                    |  |
|----------------------------------------------------------------------------------------------------|-----|----------------------------------------------------------|---------------------------------------------------------|--|
| ویمز عور لطفا رمز عیرر خود را وارد منید.<br>اورود<br>> رمز عور خود را فراموش عرده ام<br>> اوران عور خود را فراموش عرده ام                                                             |     | رفاد دانشجویان (نسخه آزمایشی)<br>کاربری خود را وارد کنید | <b>مىلمانىە صندوق</b> ى ر<br>تام كارىرى لطقا تام        |  |
| > رمز عنور خود را فراموس کرده ام<br>>                                                                                                    | LUJ | ز جور خود را وارد کنید.                                  | رمز عيور لطقاريز                                        |  |
|                                                                                                    |     |                                                          | > رمز عبور خود را فراموش کرده ام<br>مرح<br>> اولین ورود |  |

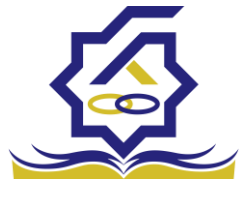

در صفحه فراموشی رمز عبور کاربر با وارد کردن شماره ملی و شماره تماس خود و انتخاب گزینه "مرحله بعد" باید منتظر دریافت "کد احراز هویت" بماند.

بدیهی است مالک شماره تلفن همراه می بایست همان کاربر دارای کد ملی باشد.

| <b>ن درده ام.</b><br>نام کاربری شما کدملی است. | رمز عبور خود را فراموه<br>درصورتیکه دانشجو هستید |
|------------------------------------------------|--------------------------------------------------|
| نام کاربری                                     | نام کاربری                                       |
| 0 J ********                                   | <sup>*</sup> شماره موبایل                        |
|                                                | مرحله بعد                                        |
|                                                | اد صحت سنجی موبایل برای شما ارسال گردید.         |

| رمز عبور خود را فراموش کرده ام.                  |
|--------------------------------------------------|
| درصورتیکه دانشجو هستید نام کاربری شما کدملی است. |
| <sup>*</sup> گد احراز هویت   کد احراز هویت       |
| زمان باقی مانده¤ ۱:۵۸ +<br>مرحله بعد             |
|                                                  |

پس از دریافت کد احراز هویت و وارد کردن آن وارد مرحله بعد می شویم در این مرحله کاربر میتواند اقدام به وارد کردن رمز عبور جدید ( حرف بزرگ و حرف کوچک انگلیسی و عدد به همراه سیبمل و حداقل **8** کاراکتر) نماید.

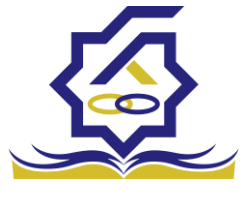

|       | ش کردہ ام.                | رمز عبور خود را فرامو            |         |
|-------|---------------------------|----------------------------------|---------|
|       | نام کاربری شما کدملی است. | درصورتيكه دانشجو هستيد           |         |
|       |                           | *تكرار رمز عبور                  |         |
|       |                           | * تکرار رمز جدید                 |         |
| ×     |                           |                                  | اطلاعات |
|       |                           | بازنشانی رمز با موفقیت انجام شد. | 0       |
| تائيد |                           |                                  |         |

پس از وارد کردن رمز عبور جدید و انتخاب دکمه **"رمز عبور را بازنشانی کنید"،** با پیام بالا مواجه میشوید و پس از انتخاب دکمه تایید به صفحه اصلی سامانه هدایت میشوید که با وارد کردن مجدد نام کاربر(شماره ملی) و رمز عبور جدید خود می توانید وارد سامانه صندوق رفاه دانشجویان شوید.

| المعرفة المعرفة                                                                                                    |
|----------------------------------------------------------------------------------------------------|
| سمردن رفاد رسید از بیش<br>سمده ستون رفده دههوین (سمه از بیش)<br>ندهری هم را را دهه<br>ندهید هم را را دهم                                                                                                    |
| na an information and a second and a second |
|                                                                                                    |

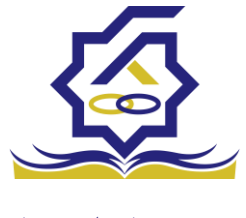

#### ثبت نام

برای این کار با انتخاب دکمه ثبت نام کاربر جدید فرآیند ثبت نام شروع میشود.

| 👣 ئۇلارىرىزىر مېرىغانلىش ئىدۇ                                                                                                    |
|----------------------------------------------------------------------------------------------------|
| میروش رفاد وانتیمین<br>میروش رفاد وانتیمین<br>میروش رفاد وانتیمین<br>میرو مید میراد استعبان استه<br>میرو مید میراد استان میلار<br>میرو مید میراد استان میلار<br>میرو مید میراد استان میلار<br>میرو مید میراد استان میلار<br>میرو مید میراد استان میلار<br>میرو مید میراد استان میلار<br>میرو مید میراد استان میلار<br>میرو مید میراد استان میلار<br>میرو مید میراد استان میلار<br>میرو مید میراد استان میلار<br>میرو مید میراد استان میلار<br>میرو مید میرو میلار میلار<br>میلار میلار<br>میرو مید میراد استان میلار<br>میرو مید میرو میلار<br>میلار میلار<br>میلار میلار<br>میلار میلار<br>میرو میلار<br>میلار میلار میلار<br>میلار میلار<br>میلار میلار<br>میلار میلار<br>میلار میلار میلار<br>میلار میلار<br>میلار<br>میلار میلار<br>میلار<br>میلار میلار<br>میلار<br>میلا |
|                                                                                                    |

در مرحله اول کاربر با وارد کردن شماره ملی و شماره تماس خود و انتخاب دکمه بررسی شماره تماس منتظر دریافت کد احرازهویت بماند.

|   |                  |                             | ثبت نام                   |
|---|------------------|-----------------------------|---------------------------|
|   |                  | اطلاعات خود را وارد نمایید. | برای ثبت یک حساب کاربری،  |
|   |                  | کد ملی                      | گد ملی                    |
| 0 |                  | 0 9 *******                 | <sup>*</sup> شماره موبایل |
|   | بررسی شمارہ تماس |                             |                           |
|   |                  |                             |                           |

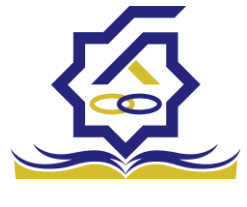

با وارد کردن کد احرازهویت ارسال شده به شماره تماس وارد شده در مرحله قبل وارد قسمت بعدی میشویم.

| ثبت نام                  |                     |                       |     |
|--------------------------|---------------------|-----------------------|-----|
| برای ثبت یک حساب کاربری، | فود را وارد نمایید. |                       |     |
| ً کد احراز هویت          |                     |                       |     |
|                          |                     | ورود با کد یکبار مصرف | صرف |

در این قسمت کدملی وارد شده به عنوان نام کاربری و شماره همراه وارد شده در مراحل قبل به صورت پیش فرض وارد شده و کاربر باید مابقی اطلاعات و رمزعبور دلخواه خود را وارد نماید.

| بت نام                     |                             |
|----------------------------|-----------------------------|
| ی ثبت یک حساب کاربری       | اطلاعات خود را وارد نمایید. |
| کدملی (نام کاربری)         |                             |
| <sup>*</sup> شماره موبایل  |                             |
| تاريخ تولد                 | 199VY/V/V                   |
| *نشانی الکترونیکی          | نشانى الكترونيكى            |
| رمز عبور                   | رمز عيور                    |
| *تكرار رمز عبور            | تکرار رمز عبور              |
| رمز عبور<br>تکرار رمز عبور | رمز عبور<br>تکرار رمز عبور  |

پس از وارد کردن اطلاعات و انتخاب دکمه ثبت نام با پیام ذیل مواجه میشوید و پس از انتخاب دکمه تایید به صفحه اصلی سامانه هدایت میشوید با وارد کردن نام کاربری (کدملی) و رمزعبور وارد سامانه شوید.

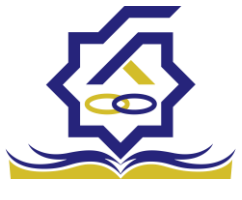

|       | ئېت ئام                                                                                                    |         |
|-------|----------------------------------------------------------------------------------------------------|---------|
|       | برای ثبت یک حساب کاربری، اطلاعات خود را وارد نمایید.                                                        |         |
|       | کدملی (نام کاربری)                                                                                          |         |
|       | <sup>*</sup> شمارہ موبایل                                                                                   |         |
|       | أتاريخ تولد                                                                                                 |         |
|       | <sup>*</sup> نشانی الکترونیکی                                                                               |         |
| ~     | 10/6 in .                                                                                                   | Steller |
| ^     |                                                                                                    |         |
|       | ثبت نام با موفقیت انجام شد، جهت تکمیل اطلاعات وارد سامانه شوید.<br>جهت ورود به سامانه<br>نام کاربری : کدملی | Ð       |
| تائيد |                                                                                                    |         |

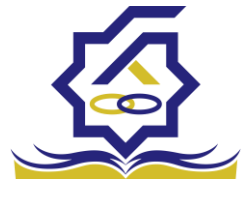

#### • نمای کلی سایت

در سمت راست صفحه، منوی دسترسی به بخش های مختلف سایت وجود دارد. برخی از این بخش ها شامل ثبت نام، تسهیلات، پرونده خوابگاه و ... می باشد و هرکدام از این بخش ها نیز شامل زیرمنو هایی است که در دسته بندی خود قرار گرفته اند که در زمان لازم توسط صندوق نمایان می گردد. برای مثال در بخش تسهیلات میتوانید زیرمنوهای ثبت ویژگی ها، ثبت سند تعهد و درخواست وام را مشاهده نمایید.

| *            |              |    | 100          | U | -            | COLUMN A                          |                        | A.430 | <u>a</u> =                 |
|--------------|--------------|----|--------------|---|--------------|-----------------------------------|------------------------|-------|----------------------------|
|              |              |    |              |   |              |                                   | داشبورد                |       |                            |
|              | 16           |    | ۲۰           | 1 | ۳۰%          | A                                 | ۶۰                     |       | 🚯 داشبورد                  |
|              | وام دانشجویی | 25 | وام دانشجویی |   | وام دانشجویی |                                   | وام دانشجویی           |       | ] كارتابل                  |
|              |              |    |              |   |              |                                   | ×.                     |       | ] ثبت نام<br>م             |
|              |              |    |              |   |              |                                   |                        |       | ل تسهیلات<br>П مدارکاند    |
|              |              |    |              |   |              |                                   |                        |       | ن خوبینه<br>[] تعیین وضعیت |
|              |              |    |              |   |              |                                   |                        |       | ] پرداخت بدهی              |
|              |              |    |              |   |              |                                   |                        | >     | ] پرونده                   |
|              |              |    |              |   |              |                                   |                        |       | ] راهنمای کاربری           |
|              |              |    |              |   |              |                                   |                        |       | 🛛 بازرسی                   |
|              |              |    |              |   |              |                                   |                        |       |                            |
|              |              |    |              |   |              |                                   |                        |       |                            |
|              |              |    |              |   |              |                                   |                        |       |                            |
|              |              |    |              |   |              |                                   |                        |       |                            |
|              |              |    |              |   |              |                                   |                        |       |                            |
|              |              |    |              |   |              |                                   |                        |       |                            |
|              |              |    |              |   |              |                                   |                        |       |                            |
| يلتفرم آرامش |              |    |              |   |              | م افزار برای شرکت ویژن محفوظ است. | @۲۰۲۴ کلیه حقوق این نر |       |                            |

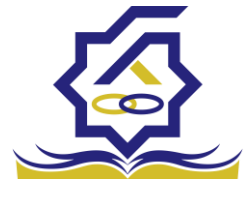

• تكميل اطلاعات

زمانی که کاربر با نقش دانشجو وارد سامانه شود در مرحله اول فقط بخش ثبت نام قابل مشاهده میباشد که دانشجو با وارد شدن به این بخش و زیرمنوی تکمیل اطلاعات صفحه زیر را مشاهده میکند.

|            |         |              |   | تكميل اطلاعات<br>تكافي التركيمي |
|------------|---------|--------------|---|---------------------------------|
| تاريخ تولد | نام يدر | نام خانوادکی | ~ | كدملي                           |
|            |         |              |   |                                 |
|            |         |              |   |                                 |
|            |         |              |   |                                 |
|            |         |              |   |                                 |
|            |         |              |   |                                 |
|            |         |              |   |                                 |
|            |         |              |   |                                 |
|            |         |              |   |                                 |
|            |         |              |   |                                 |

کاربر با انتخاب نام خود با فرم زیر مواجه میشود در این فرم اطلاعات اولیه به صورت فقط خواندنی قابل مشاهده است. با پر کردن موارد ستاره دار خواسته شده در این فرم و انتخاب دکمه **به روزرسانی** اطلاعات

|                          |              |                       |         |                | عات                   | ىيل اطلا      |
|--------------------------|--------------|-----------------------|---------|----------------|-----------------------|---------------|
|                          |              |                       |         | 🗙 انصراف       | 0                     | رسانی         |
| کدملی                    |              | نام خانوادگی          |         |                | نام                   |               |
| نام پدر                  |              | شماره شناسنامه        | <u></u> | ۱۳۷۲/۰۶/۰۴     | خ تولد                | تاريع         |
| متاهل؟ 🔽                 | -انتخاب-     | وضعیت نظام<br>وظیفہ   | Ŧ       | مرد            | نسيت                  | <b>~</b>      |
| استان محل تولد -انتخاب ۲ | ١٢٧٩/١٠/١١   | تاريخ تولد همسر       |         |                | همسر                  | كدملى         |
|                          | بانک تجارت 🔹 | نام بانک              | Ŧ       | –انتخاب–       | ل تولد                | شهر محز       |
|                          |              |                       |         |                | مساب                  | شماره ۱       |
|                          |              |                       |         |                | رہ شیا                | شما           |
| تلفن ثابت                |              | تلفن همراه<br>اضطراری |         |                | همراه                 | تلفن          |
|                          |              |                       |         | • Y ] ******** | ر ثابت<br>ط ایک       | تلفن          |
|                          | اصفهان × ×   | <b>شهر سکون</b> ت     | * ×     | اصفهان         | مراری<br>محل<br>نکونت | استان<br>ستان |
|                          |              |                       |         |                | و منزل                | نشانی         |
|                          |              |                       |         |                | ر منزل                | كدپستى        |
|                          |              |                       |         |                | ی دوم                 | نشان          |
|                          |              |                       |         |                | ی دوم                 | کد پستر       |
|                          |              |                       |         |                |                       | رست ها        |
|                          |              |                       |         | 💠 پيوست جديد   |                       |               |
|                          |              | توضيحات               |         | عنوان پيوست    |                       |               |
|                          |              |                       |         |                | يوست                  | 2             |
|                          |              |                       |         |                |                       |               |
|                          |              |                       |         |                |                       |               |

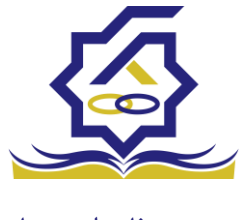

هویتی دانشجو تایید میگردد و منوهای سمت راست برای وی تغییر پیدا میکند. توجه داشته باشید که اگر اطلاعات وارد شده از سمت دانشجو صحیح نباشد با پیغام اخطار عدم تطابق اطلاعات وارد شده با ثبت احوال مواجه خواهد شد.

ثبت مقطع

زمانی که دانشجو وارد سامانه شود میتواند از منو قسمت ثبت **نام / ثبت مقطع** را انتخاب کند.

در بخش دانشجو باید اخرین مقطع تحصیلی خود را وارد نماید.

| مقطع تحصيلى          |                        |                   |               |
|----------------------|------------------------|-------------------|---------------|
| 🖬 🤁 مقطع تحصيلي جديد |                        |                   |               |
| نام دانشگاه          | عنوان مقطع             | رشته تحصيلي       | وضعيت مقطع    |
| دانشگاه تهران        | كارشناسى پيوسته        | مهندسی شیمی       | انصراف        |
| دانشگاه صنعتی شریف   | کارشناسی ارشد ناپیوسته | مهندسی شیمی و نفت | شاغل به تحصيل |

پس از تکمیل اطلاعات کاربر وارد این قسمت میشود تا اطلاعات مقطع خود را وارد کند .

|   |          |                                |    |          | مقطع تحصيلى         |
|---|----------|--------------------------------|----|----------|---------------------|
|   |          |                                |    |          | ذخيره 🗙 انصراف      |
| ¥ | -انتخاب- | *نوع تحصيل                     | Y  | -انتخاب- | *مقطع تحصيلي        |
| v | انتخاب   | دانشكده                        | w. | انتخاب   | *نام دانشگاه        |
|   |          | <sup>*</sup> شماره<br>دانشجویی | v  | انتخاب   | * رشته تحصيلی       |
|   |          |                                | v  | -انتخاب- | ترم تحصیلی<br>ورودی |

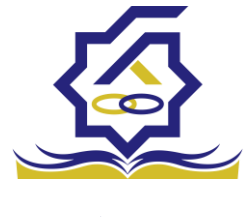

در این فرم دانشجو اطلاعات مقطع تحصیلی خود را به ترتیب وارد میکند تمامی فیلد ها اجباری هستند . زمانی که کاربر فرم را ذخیره کند این اطلاعات با سرویس وزارت علوم بررسی میشود اگر تمامی اطلاعاتی که دانشجو وارد کرده است درست باشد فرم بدون خطا ذخیره میشود .

#### تسهيلات

ثبت ویژگی ها

زمانی که کاربر با نقش دانشجو وارد سامانه شود میتواند از منو قسمت ثبت نام/ثبت ویژگی ها را انتخاب کند. این قسمت مربوط به دانشجویان روزانه دانشگاه های دولتی، فنی و حرفه ای و وابسته به دستگاه های اجرایی می باشد.

|                | مشدق رفار و <sup>الت</sup> بویان |                     |          |
|----------------|----------------------------------|---------------------|----------|
| جستجو          | ٩                                | ویژگی های دانشجو    |          |
| 🚱 داشبورد      |                                  | 😏 ویژگی دانشجو جدید | := c     |
| ] كارتابل      |                                  | ویژگی دانشجو        | فعال است |
| ] ثبت نام      | >                                |                     |          |
| ] تسهيلات      | ~                                |                     |          |
| O ثبت ویژگی ها |                                  |                     |          |

در صورتیکه کاربر ویژگی خاصی داشته باشد میتواند اطلاعاتش را در این قسمت ثبت کند.

سند تعهد

از منوی **تسهیلات/ثبت سند تعهد** را انتخاب کنید برای درخواست وام، دانشجو باید سند تعهد خود که شامل یک شناسه سند تعهد و رمز تصدیق میباشد و اطلاعات تاییدی ثبت اسناد که شامل ضامن و قرارداد صندوق رفاه دانشجویان است را دریافت نماید و سپس اقدام به ثبت سند تعهد کند.

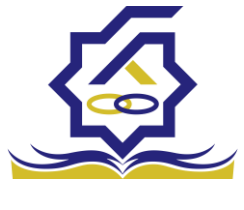

| 0   | تسهيلات        |  |
|-----|----------------|--|
| D   | ، ثبت ویژگی ها |  |
| 5 ` | ا ثبت سند تعهد |  |

با انتخاب دکمه **سند تعهد جدید** کاربر فرم زیر را مشاهده میکند. با وارد کردن شماره سند تعهد و رمز تصدیق و زدن دکمه ی استعلام تمامی اطلاعات ان سند تعهد از طیق سرویس مربوطه تکمیل میشود.

|          |                 |             |                |                 |          | سند تعهد         |
|----------|-----------------|-------------|----------------|-----------------|----------|------------------|
|          |                 |             |                |                 | III 0    | 🔿 سند تعهد جدید  |
|          | حداكثر ارزش     | رمز تصديق   | تاريخ سند تعهد | ند تعهد         | شماره س  | تتيجه بررسى      |
|          |                 | 65555       | 19737/+A/+1    |                 |          |                  |
|          |                 |             |                |                 |          |                  |
|          |                 |             |                |                 |          |                  |
|          |                 |             |                |                 |          |                  |
|          |                 |             |                |                 |          |                  |
|          |                 |             |                |                 |          |                  |
|          |                 |             |                |                 |          | ثبت سند تعهد     |
|          |                 |             |                |                 | 🗙 انصراف | حداکثر ارزش      |
|          | *تاريخ سند تعهد | استعلام     | *رمز تصديق     |                 |          | * شماره سند تعهد |
|          | A. 1. ACL.      |             |                |                 |          |                  |
|          | حدادتر ارزس     |             | دفترحانه       |                 |          | شماره دبت سند    |
|          |                 |             |                |                 |          |                  |
|          |                 |             |                |                 |          |                  |
|          |                 |             |                |                 |          | توضيحات سند      |
|          |                 |             |                |                 |          |                  |
| <i>"</i> |                 |             |                |                 |          |                  |
|          |                 |             |                |                 |          |                  |
|          |                 |             |                | سند کسر از حقوق | ، مدارک  | ضامن پيوست       |
|          |                 |             |                |                 |          |                  |
| کارگزینی | شماره حکم       | شماره همراه | نام خانوادگی   | نام             | كدملى    |                  |
|          |                 |             |                |                 |          | سند تعهد         |
|          |                 |             |                |                 |          |                  |
|          |                 |             |                |                 |          |                  |

<

|   |                    |             |              |                 |                 | )         |              |
|---|--------------------|-------------|--------------|-----------------|-----------------|-----------|--------------|
|   |                    |             |              |                 | د تعهد          | ثبت سن    | ، رفاہ دانشح |
|   |                    |             |              | د ارزش 🗙 انصراف | ې 📋 حذف حداک    | بروزرسانى |              |
|   | تاريخ سند تعهد     |             | رمز تصديق    |                 | سند تعهد        | شماره ا   |              |
|   | حداكثر ارزش        |             | دفترخانه     |                 | ثيت سند         | شماره     |              |
| • |                    |             |              |                 | حات سند         | توضي      |              |
|   |                    |             |              | ، کسر از حقوق   | پیوست مدارک سند | ضامن      |              |
|   |                    |             |              |                 |                 |           |              |
|   | شمارہ حکم کارگزینی | شماره همراه | نام خانوادگی | e <sup>6</sup>  | كدملى           |           |              |
|   |                    |             |              |                 | سند تعهد        |           |              |
|   |                    |             |              |                 |                 |           |              |
| < |                    |             |              |                 | >               |           |              |

برای تکمیل اطلاعات باید اطلاعات ضامن در فرم مربوطه را هم تکمیل کرد

|          |              |                       |                | ( ۵۴۴        | ویرایش ضامن (۶        |
|----------|--------------|-----------------------|----------------|--------------|-----------------------|
|          |              |                       |                | براف         | بروزرسانی 🗙 انص       |
|          |              | کدملی                 | * X            |              | نوع ضامن              |
|          | تام خانوادگی |                       | تام            |              | تاريخ تولد            |
|          | شماره همراه  |                       | شماره شناسنامه |              | تام پدر               |
|          |              |                       |                |              | تلفن تماس             |
|          |              |                       |                |              | نشانی                 |
|          |              | کدپستی محل کار        |                |              | کدپستی منزل           |
|          |              |                       |                |              | نشانی محل کار         |
| <b>m</b> |              | تاریخ حکم<br>کارگزینی |                |              | شمارہ حکم<br>کارگزینے |
|          |              | تاريخ پروانه<br>کسب   |                |              | شماره پروانه<br>کسب   |
|          |              |                       |                |              | Current               |
|          |              |                       |                |              | Cunded                |
|          |              |                       |                | 🌵 پيوست جديد |                       |
|          |              |                       |                | عنوان پيوست  |                       |
|          |              |                       |                |              | پيوست                 |
|          |              |                       |                |              |                       |
|          |              |                       |                |              |                       |
|          |              |                       |                |              |                       |

در صورتی که مدارک کسر از حقوق وجود داشت اطلاعات ان را هم در فرم زیر ثبت می کنیم.

|           |             | رفاه دانشج مدارک سند کسر از حقوق جدید |
|-----------|-------------|---------------------------------------|
|           |             | ذخیرہ 🗙 انصراف                        |
| <b>##</b> | *تاريخ نامه | *شماره نامه                           |
|           |             | *محل کار                              |
|           |             | 🖉 انتخاب فایل                         |
|           |             | *بارگذاری فایل                        |
|           |             |                                       |
|           |             |                                       |

با تکمیل اطلاعات ضامن و ذخیره ی فرم و همچنین ضمیمه کردن سند تعهد در قسمت پیوست با زدن دکمه "حداکثر ارزش" مقدار فیلد حداکثر ارزش تعیین میشود و میتوان این فرم را به طور کامل ذخیره کرد.

|                    |             |              |                    |                        | (                                    |
|--------------------|-------------|--------------|--------------------|------------------------|--------------------------------------|
|                    |             |              |                    | 🗙 انصراف               | حداکثر ارزش                          |
| *تاريخ سند تعهد    | استعلام     | *رمز تصديق   |                    |                        | ناسه سند تعهد                        |
| حداکثر ارزش        |             | دفترخانه     |                    |                        | نماره ثبت سند                        |
|                    |             |              |                    |                        |                                      |
|                    |             |              |                    |                        |                                      |
|                    |             |              |                    |                        | وضيحات <mark>س</mark> ند             |
|                    |             |              |                    |                        | وضیحات <mark>س</mark> ند             |
|                    |             |              | سر از حقوق         | ت مدارک سند ک          | نوضیحات سند<br>امن                   |
|                    |             |              | نسر از حقوق        | ت مدارک سند ک          | نوضیحات سند<br>امن پیوست             |
| شمارہ حکم کارگزینی | شماره همراه | نام خانوادگی | نسر از حقوق<br>نام | ت مدارک سند ک<br>کدملی | وضيحات سند<br>امن پيوست              |
| شمارہ حکم کارگزینی | شماره همراه | نام خانوادگی | لسر از حقوق<br>نام | ت مدارک سند ک<br>کدملی | نوضيحات سند<br>امن پيوست<br>سند تعهد |
| شمارہ حکم کارگزینی | شماره همراه | نام خانوادگی | نسر از حقوق<br>نام | ت مدارک سند ک<br>کدملی | توضيحات سند<br>امن پيوست<br>سند تعهد |

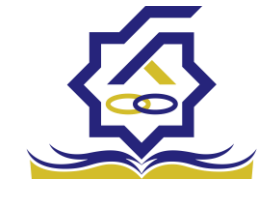

# صندوق رفاه دانشجويان<sup>•</sup> درخواست وام

زمانی که دانشجو وارد سامانه شود می تواند از منو قسمت **تسهیلات/در خواست وام** را انتخاب کند

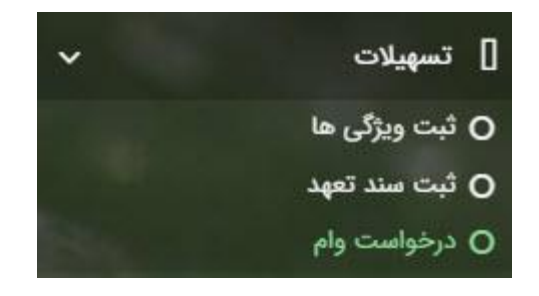

|                                                                        |             | درخواست وام        |
|------------------------------------------------------------------------|-------------|--------------------|
|                                                                        | <b>II</b> 2 | 🔂 درخواست وام جدید |
|                                                                        |             | مقطع               |
|                                                                        |             |                    |
| مبلغ درخواستی تاریخ درخواست 🔺 تاریخ تغییر وضعیت وضعیت وام درخواستی<br> | نوع وام     | مقطع               |

اگر دانشجو درخواست وامی قبلا ثبت کرده باشد میتواند در این قسمت مشاهده کند. برای درخواست وام کاربر میتواند روی دکمه **درخواست وام جدید** کلیک کند.

|                      | بد                                                                   | درخواست وام جدب   |
|----------------------|----------------------------------------------------------------------|-------------------|
|                      |                                                                      | 🗙 انصراف          |
| <ul> <li>+</li></ul> | -انتخاب                                                              | وام پایه          |
| نوع ترمانتخاب        | <sup>*</sup> تعداد واحد ترم<br>جاری                                  | * شماره ترم       |
|                      |                                                                      | * مبلغ درخواستی   |
|                      |                                                                      |                   |
|                      |                                                                      | شرايط             |
| *                    |                                                                      |                   |
| 5M                   | قررات دریافت و بازپرداخت تسهیلات درخواستی را مطالعه نموده و می پذیرم | 🗌 کلیه قوانین و م |
|                      |                                                                      | پيوست             |
|                      | 🖶 پیوست جدید                                                         |                   |
|                      | نوع سند عنوان پيوست                                                  |                   |
|                      |                                                                      | پيوست ها          |
|                      |                                                                      |                   |
|                      |                                                                      |                   |

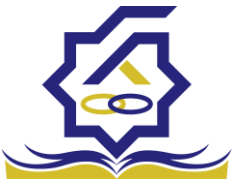

صندوق رفاه دانشجوییایی فرم کاربر با تعیین وام پایه میتواند در قسمت نوع وام های مجاز خود را مشاهده کند و یکی از آنها را انتخاب کند با تعیین نوع وام قسمت اطلاعات شرایط و نوع ترم و مبلغ درخواستی به صورت خودکار پر می شود با تایید کلیه قوانین میتوان فرم مربوطه را ذخیره کرد.

توجه داشته باشید در نوع وام دانشجو فقط وام هایی را مشاهده میکند که:

- 1- براساس وام پایه انتخابی قابل نمایش است
- 2- وام از سمت صندوق برای دانشجویان تعیین شده باشد
  - **3** دانشجو شرایط وام را داشته باشد

پرونده دانشجو

دانشجو در قسمت منو میتواند پرونده دانشجو را باز کند.

این فرم تمام اطلاعات ذخیره شده دانشجو را به صورت فقط خواندنی نمایش میدهد. و امکان تغییر اطلاعات توسط کاربر وجود ندارد.

| b                     |              |            |            |               |            |            | پرونده دانشجو      |
|-----------------------|--------------|------------|------------|---------------|------------|------------|--------------------|
|                       |              |            |            |               |            |            | 🗙 انصراف           |
|                       |              |            |            |               |            | :          | انتخاب جزئيات      |
| ¥                     |              |            |            |               |            |            | مقاطع              |
|                       |              |            |            |               |            |            | جزئيات             |
|                       | نام خانوادگی |            |            | نام           |            |            | استان محل<br>سکونت |
|                       | تاريخ تولد   |            |            | كدملى         |            |            | نام پدر            |
|                       | كدپستى       |            |            | تلفن همراه    |            |            | تلفن ثابت          |
|                       |              | ¥          |            | شهر محل سكونت | ¥          |            | استان محل<br>سکونت |
|                       |              |            |            |               |            |            | آدرس               |
|                       |              |            |            |               |            |            | جزئيات             |
|                       |              |            |            |               |            |            |                    |
| and the second second | abis consis  | - hand sta | abie abie  |               | والم الم   | . Leni el  |                    |
| وريح تعيير وعليك      |              | رسه معیدی  | Seen Order |               | 000000 000 | ارم محصيتی | l es 7 eb 7.       |
|                       |              |            |            |               |            |            | مفقع تحصينى        |
|                       |              |            |            |               |            |            |                    |
| <                     |              |            |            |               |            | >          |                    |

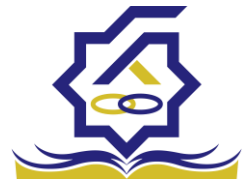

#### كارتابل

در قسمت منو گزینه ای تحت عنوان کارتابل وجود دارد که در آن اگر دانشجو درخواستی را برای بررسی به دانشگاه و یا صندوق رفاه دانشجویان داده باشد و آن ها برای بررسی رد شده باشند قابل مشاهده میباشد که دانشجو با وارد شدن به این بخش و انتخاب عنوان میتواند درخواست خود را ویرایش و مجدد برای بررسی ارسال نماید.

| •                 |            |             |            |             |                 | پرونده دانشجو                                                                                                    |
|-------------------|------------|-------------|------------|-------------|-----------------|----------------------------------------------------------------------------------------------------|
|                   |            |             |            |             | 🗙 انصراف        | 🚍 پرداخت بدھی                                                                                                    |
| ×<br>Q<br>-       |            |             |            |             |                 | انتخاب جزئیات :<br>مقاطع<br>مقاطع<br>ویژگی ها<br>سند تعهد<br>ترگیش ها<br>بازتقسیط<br>ترم های ویژه<br>پیامهای مرتبط |
|                   |            |             |            |             | تهران           | آدرس                                                                                                    |
| تاريخ تغيير وضعيت | وضعيت مقطع | رشته تحصیلی | عنوان مقطع | نام دانشگاه | ترم تحصیلی<br>٭ | <b>جزئیات</b><br>مقطع تحصیلی                                                                                       |

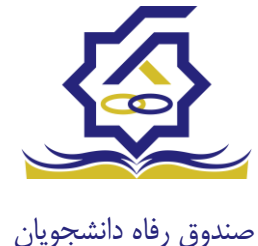

بازپرداخت تسهيلات

#### صدور دفترچه اقساط

نحوه صدور دفترچه اقساط :

دفترچه اقساط برای دانشجویان و دانش آموختگان به دو روش صادر می گردد در روش اول توسط خود دانشجو بعد از اتمام مقطع (اعم از : فارغ التحصیلی، انصراف،اخراج ...) با مراجعه به سامانه صندوق رفاه بعد از ورود به حساب کاربری خود در زیر منو تعیین وضعیت، روی گزینه صدور دفترچه اقساط کلیک کرده که در بخش بعدی به ادامه مراحل آن خواهیم پرداخت، باید توجه داشت در صورت انصراف یا اخراج از دانشگاه، دانشجو باید هر چه سریعتر نسبت به تعیین وضعیت بدهی اقدام نماید، برای دانش آموختگان فارغ التحصیل در صورت عدم مراجعه در دوره تنفس ( 9 ماه ) دفترچه به طور خودکار توسط سامانه صادر خواهد شد . در صورت مراجعه به موقع دانش آموخته جهت تعیین وضعیت (قبل از پایان دوره تنفس ) با واریز بدهی های نقدی که بدهی خوابگاه ، ودیعه مسکن و 10 درصد می باشد دفترچه اقساط به صورت خودکار صادر خواهد شد.

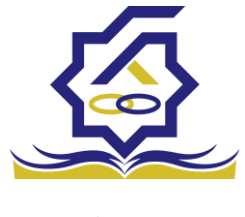

# منوى كاربري دانشجو > تعيين وضعيت > صدور دفترچه اقساط

|                                                                                                    | - |                       |
|----------------------------------------------------------------------------------------------------|---|-----------------------|
| صدور دفترجه اقساط                                                                                                    | Q | جستجو                 |
| <ul> <li>مستجد.</li> <li>۲ مستجد عدید</li> <li>۲ مستجد عدید</li> <li>۲ مستجد عد</li></ul> |   | 🔏 داشبورد             |
| وضعيت سال نام دانشگاه                                                                                                    |   | ] كارتابل             |
|                                                                                                    | > | ] ثبت نام             |
|                                                                                                    | > | ] تسهيلات             |
|                                                                                                    | > | ] خوابگاه             |
|                                                                                                    | • | 🗖 تعیین وضعیت         |
|                                                                                                    |   | 🚺 ا صدور دفترچه اقساط |
|                                                                                                    | > | 🗳 پرداخت بدهی         |
|                                                                                                    | > | ې پرونده              |
|                                                                                                    |   | 🛿 راهنمای کاربری      |

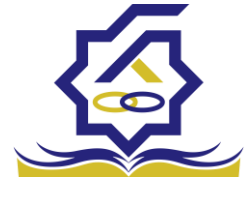

#### فرم صدور دفترچه اقساط

فيلدها :

|                                                                          |                                                  |                                                                                                    |                                                                                                    | <u>ط</u>                                                                                    | دور دفترچه اقسا         |
|--------------------------------------------------------------------------|--------------------------------------------------|----------------------------------------------------------------------------------------------------|----------------------------------------------------------------------------------------------------|---------------------------------------------------------------------------------------------|-------------------------|
|                                                                          |                                                  |                                                                                                    |                                                                                                    | 🗙 انصراف                                                                                    | ارسال به پرداخت         |
| ٣,٠۵٠,٠٠٠                                                                | درصد نقدی                                        | ٥                                                                                                    | بدهی خوابگاه                                                                                           | ۱۴٫۵۰۰٫۰۰۰                                                                                  | وديعه مسكن              |
| 166,206,067                                                              | جمع کل بدھی                                      | ۱,۲۵۶,۵۷۱                                                                                                    | کارمزد                                                                                                 | ۱۷,۵۵۰,۰۰۰                                                                                  | مع بدهی نقدی            |
| 4,000,000                                                                | مبلغ قسط                                         | ١۴                                                                                                    | تعداد اقساط                                                                                            | ۱۷,۵۵۰,۰۰۰                                                                                  | مبلغ پرداختی            |
|                                                                          |                                                  |                                                                                                    |                                                                                                    | ۱۴۰۱/۱۰/۲۷                                                                                  | ناريخ اولين قسط         |
| شما مقدور نمیباشد.                                                       | ہرداخت حداقل<br>پایان مقطع جاری برای             | نحوه پرداخت<br>نیمی از بدهی(کارمزد نیم بها)   ©ی<br>کان استفاده از تسهیلات صندوق تا                                             | خت کامل ©پرداخت و<br>چه و تعیین وضعیت ام                                                               | پردا<br>۵۰: بعد از انجام عملیات صدور دفتر                                                   | توج                     |
| شما مقدور نمیباشد.                                                       | <sub>ب</sub> رداخت حداقل<br>پایان مقطع جاری برای | نیمی از بدهی(کارمزد نیم بها) ©ی<br>کان استفاده از تسهیلات صندوق تا                                                              | خت کامل ©پرداخت ه<br>چه و تعیین وضعیت ام                                                               | پردا.<br>۵: بعد از انجام عملیات صدور دفتر                                                   | توج                     |
| شما مقدور نمیباشد.                                                       | برداخت حداقل<br>پایان مقطع جاری برای             | نیمی از بدهی(کارمزد نیم بها) ©ی<br>کان استفاده از تسهیلات صندوق تا                                                              | خت کامل ©پرداخت ه<br>چه و تعیین وضعیت ام                                                               | پردا.<br>۵۰: بعد از انجام عملیات صدور دفتر                                                  | توج<br>کارمزد           |
| شما مقدور نمیباشد.                                                       | برداخت حداقل<br>پایان مقطع جاری برای             | نیمی از بدهی(کارمزد نیم بها) ی                                                                                                  | خت کامل ©پرداخت و<br>چه و تعیین وضعیت ام                                                               | پردا.<br>۵: بعد از انجام عملیات صدور دفتر                                                   | توج<br>کارمزد           |
| شما مقدور نمیباشد.<br>بلغ کارمزد                                         | برداخت حداقل<br>پایان مقطع جاری برای             | تحوه پرداخت<br>نیمی از بدهی(کارمزد نیم بها)<br>کان استفاده از تسهیلات صندوق تا<br>کان مبلغ وام                                  | خت کامل (پرداخت ا<br>چه و تعیین وضعیت ام<br>تاریخ دریافت وام                                           | پردا.<br>۵۰: بعد از انجام عملیات صدور دفتر.<br>وع وام                                       | توج<br>کارمزد           |
| شما مقدور نمیباشد.<br>بلغ کارمزد<br>۲۳۷۲۰۵/FF                            | برداخت حداقل<br>پایان مقطع جاری برای<br>ه        | تحوه پرداخت<br>نیمی از بدهی(کارمزد نیم بها)<br>کان استفاده از تسهیلات صندوق تا<br>کان مستفاده از میلغ وام<br>۶۰۰۰۰۰۰<br>۴۵۰۰۰۰۰ | خت کامل (پرداخت م<br>چه و تعیین وضعیت ام<br>تاریخ دریافت وام<br>تاریخ دریافت وام<br>۱۳۹۷/۱۱/۱۵         | کپردا<br>به: بعد از انجام عملیات صدور دفتر<br>وع وام<br>سروری<br>سروری                      | توج<br>کارمزد<br>ن      |
| شما مقدور نمیباشد.<br>ببلغ کارمزد<br>۲۳۷۲۰۵/FF<br>۱۴۹۴۲۴/۶۱<br>۳۴۸۰۸۲/۰۵ | برداخت حداقل<br>پایان مقطع جاری برای<br>ه<br>-   | تحوه پرداخت<br>نیمی از بدهی(کارمزد نیم بها)<br>کان استفاده از تسهیلات صندوق تا<br>مبلغ وام<br>۶۰۰۰۰۰۰<br>۴۵۰۰۰۰۰<br>۱۵۵۰۰۰۰۰    | خت کامل (پرداخت م<br>چه و تعیین وضعیت ام<br>تاریخ دریافت وام<br>۱۳۹۷/۱۱/۱۵<br>۱۳۹۸/۰۷/۰۱<br>۱۳۹۹/۰۷/۰۱ | پردا<br>به: بعد از انجام عملیات صدور دفتر<br>وع وام<br>سروری<br>سکن(قبل از سال ۹۹)<br>حصیلی | توج<br>کارمزد<br>م<br>ن |

**ودیعه مسکن:** مقدار وام ودیعه مسکن دریافت شده باید به صورت نقدی ویکجا توسط دانشجو پرداخت گردد و امکان تقسیط آن وجود ندارد.

**بدهی خوابگاه** : مقدار بدهی دانشجو بابت اسکان درخوابگاه باید به صورت نقدی توسط دانشجو پرداخت گردد و امکان تقسیط آن نیز وجود ندارد.

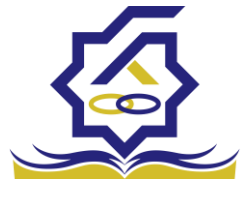

**درصد نقدی :** میزان درصد پرداختی دانشجو از جمع کل بدهی های غیر نقدی که باید یکجا پرداخت گردد. حداقل درصد نقدی پرداخت توسط دانشجو به میزان 10 درصد جمع کل بدهی غیر نقدی می باشد.

**جمع بدهی نقدی** : شامل جمع مقادیر ودیعه مسکن، بدهی خوابگاه و درصد نقدی می باشد که باید به صورت نقدی توسط دانشجو پرداخت گردد که امکان تقسیط آن وجود ندارد.

کارمزد : کارمزد توسط سامانه با توجه به نحوه پرداخت انتخاب شده توسط دانشجو محاسبه و تعیین می گردد. اگر دانشجو بدهی خود را در بازه تعیین وضعیت بدهی (دوره تنفس 9 ماه) یکجا پرداخت نماید کارمزد آن صفر می باشد و اگر نیمی از بدهی خود را پرداخت کند کارمزد به صورت نیم بها (2درصد) محاسبه می گردد و در صورت پرداخت حداقل (10 درصد بدهی، بدهی خوابگاه و بدهی مسکن) کارمزد به صورت کامل (4 درصد) اعمال می شود.

**جمع کل بدهی :** شامل جمع مقادیر کل بدهی های نقدی و غیر نقدی دانشجو می باشد.

مبلغ پرداختی : شامل جمع تمامی بدهی های نقدی دانشجوکه باید به صورت نقدی پرداخت گردد، که امکان تقسیط آن وجود ندارد (ودیعه مسکن، بدهی خوابگاه، درصد نقدی).

تعداد اقساط : تعداد اقساط دانشجو که متناسب با وضعیت بدهی توسط سامانه به شرح زیر تعیین می گردد.

مبلغ قسط : برابر است با تقسیم کل بدهی های غیر نقدی دانشجو بر تعداد اقساط که توسط سامانه محاسبه می گردد باید توجه داشت که حداقل میزان هر قسط برابر با 2.000.000 ریال می باشد

**تاریخ اولین قسط** : تاریخ سررسید پرداخت اولین قسط که توسط سامانه به صورت پیش فرض برابر با آخرین روز تنفس (مهلت ایجاد دفترچه بعد از اتمام مقطع) می باشد که تغییر این تاریخ به بعد از آن مجاز نیست،دانشجو در صورت تمایل می تواند تاریخ سررسید اولین قسط را به زودتر از این موعد تغییر دهد. توجه داشته باشید که درصورت تغییر تاریخ سررسید امکان تغییر آن بعد از صدور دفترچه میسر نخواهد بود.

#### تائيد

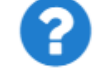

با توجه به مصوبه صندوق رفاه ، تاریخ اولین قسط شما میتواند حداکثر ۹ ماه بعد از تاریخ، فارغ التحصیلی شما باشد . در صورت تایید تاریخ اولین قسط غیر قابل تغییر است.

بلی خیر

×

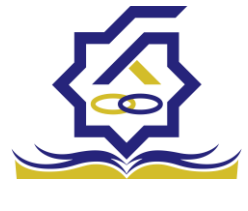

#### • نحوه پرداخت بدهی

**پرداخت کامل :** با انتخاب این گزینه کل بدهی با میزان کارمزد صفر توسط سامانه اعمال می گردد . **پرداخت نیمی از بدهی :** با انتخاب این گزینه پرداخت نیمی از بدهی باکارمزد به صورت نیم بها (2 درصد) توسط سامانه اعمال می گردد.

**پرداخت حداقل :** با انتخاب این گزینه کل بدهی غیر نقدی به صورت اقساط و میزان کارمزد به صورت کامل (4 درصد) توسط سامانه اعمال می گردد.

بخش کارمزد:

در این قسمت میزان کارمزد هر وام به صورت جداگانه نمایش داده می شود

#### پرداخت:

در پایان با کلیک بر روی کلید "ارسال به پرداخت" دانشجو به صفحه درگاه پرداخت هدایت خواهد شد، بعد از موفقیت آمیز بودن عملیات بانکی دفترچه توسط سامانه صادر می گردد.

|              |                   |                     |                 |              |                    | رسيد پرداخت        |
|--------------|-------------------|---------------------|-----------------|--------------|--------------------|--------------------|
|              |                   |                     |                 |              |                    |                    |
| وضعيت پرداخت | شماره مرجع تراكنش | شماره پیگیری تراکنش | مبلغ پرداخت شده | اقلام حمايتى | تاريخ پرداخت       | نام و نام خانوادگی |
| تراكنش موفق  | o                 | ۵۱۱۱۵۹۰۶۳           | 0               |              | 15:00:01 1601/9/14 |                    |

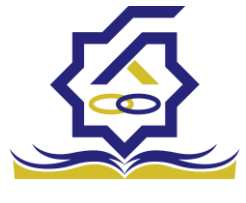

#### پرداخت بدھی

دانشجو با ورود به حساب کاربری خود در سامانه رفاه از قسمت منوی پرداخت بدهی، زیر منوی پرداخت بدهی می تواند نسبت به پرداخت اقساط خود اقدام نماید. همچنین در صورت تاخیر در پرداخت اقساط خود می تواند مقدارجریمه تعلق گرفته به جمع بدهی های معوق خود را مشاهده کند .

يرداخت بدهى Q II 0 جستجو... 🚯 داشبورد شماره دانشجويي نام خانوادگی کد ملی نام ] كارتابل احسان تبار محمدرضا ] ثبت نام ] تسهيلات ] خوابگاه 👩 تعیین وضعیت 📕 پرداخت بدهی ا پرداخت بدهی 🗘 اشتباه واریزی ] راهنمای کاریری

#### منو> پرداخت بدهی > پرداخت بدهی

#### دانشجو می تواند با کلیک بر روی نام خود وارد فرم پرداخت بدهی شود

|          |                     |                  |                      | پرداخت بدهی         |
|----------|---------------------|------------------|----------------------|---------------------|
|          |                     |                  |                      | 🗙 انصراف            |
| ۲۸۷۰۶۵۶۷ | کل مبلغ بدھی<br>وام |                  | 400000               | مبلغ قسط<br>ماهیانه |
|          |                     | بازتقسیط/بخشودگی | ه اقساط بدهی خوابگاه | اقساط دفترچا        |
| • d      | مبلغ جريمه          |                  | ۰                    | بدهى اقساط          |
| •        | مبلغ قابل پرداخت    | ¥                | انتخاب               | طرح تشويقى          |
|          |                     | پرداخت           | 400000               | مبلغ پرداختی        |

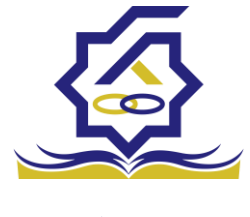

#### گزینه ها:

مبلغ قسط ماهیانه : مقدار مبلغ قسط ماهیانه، که دانشجو باید در تاریخ سررسید هر قسط نسبت به پرداخت آن اقدام نماید.

**بدهی اقساط** : اگر دانشجو داری قسط یا اقساط معوق باشد مقدار مبلغ آن در این قسمت نمایش داده می شود که باید آن را به صورت یکجا همراه با جریمه محاسبه شده پرداخت نماید.

مبلغ جریمه : شامل مبلغ جریمه قسط یا اقساط معوق پرداخت نشده در تاریخ سررسید مقرر، که توسط سامانه از تاریخ سررسید تا تاریخ روز پرداخت محاسبه می گردد.

مبلغ قابل پرداخت : شامل جمع کل بدهی های معوق که دانشجو باید به صورت یکجا پرداخت کند.

**طرح تشویقی** : شامل طرح هایی که توسط صندوق رفاه دانشجویان تعریف می شوند که در صورت فعال بودن طرح و انتخاب توسط دانشجو به میزان تعیین شده در طرح تمام یا بخشی از مبلغ جریمه دانشجو مورد بخشش قرار می گیرد.

مبلغ پرداختی : شامل مبلغ ماهانه قسط می باشد. لازم به ذکر است دانشجو می تواند زودتر از موعد نسبت به پرداخت اقساط خود اقدام نماید. بعد از کلیک بر روی دکمه پرداخت، دانشجو به صفحه بانک هدایت خواهد شد.

|   |         |               | /بخشودگی   | له بازتقسیط | بدهی خوابگ   | اقساط | اقساط دفترچه |
|---|---------|---------------|------------|-------------|--------------|-------|--------------|
|   |         |               |            |             |              |       |              |
|   |         |               |            |             |              |       |              |
|   | وضعيت   | جريمه پرداختى | پرداخت شده | مبلغ        | تاريخ سررسيد | رديف  |              |
|   | صادرشده |               | ٥          | 400000      | 1401/10/24   | ١     | دفترجه اقساط |
|   | صادرشده |               | ٥          | 400000      | 1401/11/24   | ۲     |              |
|   | صادرشده |               | ٥          | 400000      | 1401/14/44   | ٣     |              |
|   | صادرشده |               | 0          | 4           | 1407/01/77   | ۴     |              |
| + |         |               |            |             |              |       |              |

#### بخش دفترچه اقساط

در این قسمت دانشجو می تواند دفترچه اقساط خود و اطلاعات مربوط به آن را که شامل وضعیت دفترچه اقساط (صادر شده، پرداختی یا معوق شده) و تاریخ سررسید هر قسط از دفترچه اقساط را مشاهده نماید .

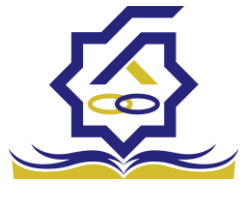

#### بخش بدهی خوابگاه

بدهی خوابگاه دانشجو از لحظه ثبت اسکان او در خوابگاه در این قسمت قابل پرداخت می باشد. دانشجو موظف است قبل ازشروع ترم بعد، نسبت به پرداخت بدهی خود اقدام کند در غیر اینصورت امکان ارسال درخواست برای اسکان در خوابگاه در ترم بعد را نخواهد داشت .

بخش باز تقسيط /بخشودگی

اگردانشجو درخواست بازتقسیط یا بخشودگی نماید و در صورت تایید درخواست توسط صندوق، مبلغ تعیین شده نقدی در این بخش برای پرداخت توسط دانشجو در این قسمت نمایش داده می شود.

#### اشتباه واريزى

دانشجو بعد از ورود به سامانه در منوی پرداخت بدهی، زیر منوی اشتباه واریزی می تواند درخواست خود را برای صندوق جهت بررسی ارسال نماید. لازم به ذکراست اشتباه واریزی به دو صورت رخ می دهد 1)دانشجو مبلغی بیش از بدهی اش به صندوق پرداخت کرده 2)اقدام به پرداخت 5 قسط زودتر از تاریخ سررسید نموده که در مورد دوم بر اساس تصمیم صندوق می تواند به دانشجو برگشت داده شود.

منو> پرداخت بدهی> اشتباه واریزی

دانشجو در این بخش می تواند وضعیت درخواست خود را مشاهد نماید

فرم اشتباه واريزى

|   |                                                        | 0 |                  |
|---|--------------------------------------------------------|---|------------------|
|   | اضافه واريزى                                           | Q |                  |
| Q | 🗎 🕄 اضافه واریزی جدید                                  |   | 🏤 داشبورد        |
|   | ملغ درخواستی مبلغ تایید شده تاریخ پرداخت وضعیت درخواست |   | ] كارتابل        |
|   |                                                        | > | ] ثبت نام        |
|   |                                                        | • | ] تسهیلات        |
|   |                                                        | > | ] خوابگاه        |
|   |                                                        | • | ] تعیین وضعیت    |
|   |                                                        | * | ] پرداخت بدهی    |
|   |                                                        |   | 0 پرداخت بدهی    |
|   |                                                        |   |                  |
|   |                                                        | > | ] پرونده         |
|   |                                                        |   | ] راهنمای کاربری |

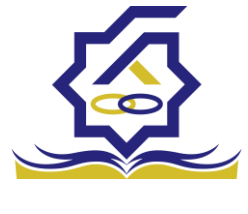

|   |                |        |                  | L             | ، واريزي | ثبت اضاف  |
|---|----------------|--------|------------------|---------------|----------|-----------|
|   |                |        |                  | 🗙 انصراف      | 0        | 💾 ذخيره   |
|   | مبلغ تایید شده | ۱۰۰۵۲: | مبلغ قابل پرداخت |               | واستی    | *مبلغ درخ |
|   |                |        |                  |               | سيحات    | *توذ      |
| 8 |                |        |                  |               |          |           |
|   |                |        |                  | 🖉 انتخاب فایل |          | پيوست     |
|   |                |        |                  |               | ی فایل   | بارگذار   |
|   |                |        |                  |               |          |           |

اگر دانشجو داری اشتباه واریزی به صندوق باشد می تواند مقدار کل آن مبلغ را در فیلد مبلغ قابل پرداخت مشاهده کند و طبق آن مبلغ درخواستی خود را برای بررسی توسط صندوق در فیلد مبلغ درخواستی وارد نماید لازم به ذکر است افزودن توضیحات در این بخش الزامی است اما ضمیمه پیوست به درخواست اختیاری می باشد

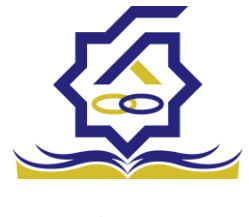

بخش دانشگاه

ورود به سامانه کاربر رفاه دانشگاه با در اختیار داشتن نام کاربری و رمزعبور مورد تایید صندوق رفاه دانشگاه میتواند با وارد کردن آن وارد سامانه شود و به منو های خود، دسترسی داشته باشند.

#### كارتابل

در بخش کارتابل کاربر میتواند فرآیند هایی که به نقش تعیین شده مربوطه موکول شده است را مشاهده نماید.

| ¥            | c                                                                                                    | 100                           |                                                     | atria a 🌆 🗐          |
|--------------|----------------------------------------------------------------------------------------------------|-------------------------------|-----------------------------------------------------|----------------------|
|              | 100 C 100 C 100 C 100 C 100 C 100 C 100 C 100 C 100 C 100 C 100 C 100 C 100 C 100 C 100 C 100 C 100 C 100 C 100 |                               |                                                     | چستجو                |
|              | کاربر ثبت کننده                                                                                                 | تاريخ ثبت                     |                                                     | 🚱 داشبورد            |
|              |                                                                                                    |                               |                                                     | ] كارتابل            |
|              |                                                                                                    |                               |                                                     | ) اطلاعات پايه <     |
|              |                                                                                                    |                               |                                                     | ] پرداخت بدهی <      |
|              |                                                                                                    |                               |                                                     | ] دانشجو             |
|              |                                                                                                    |                               |                                                     | ] کمک ها (           |
|              |                                                                                                    |                               |                                                     | ) انتقال             |
|              |                                                                                                    |                               |                                                     | ] مساعدت (           |
|              |                                                                                                    |                               |                                                     | ] پرونده د           |
|              |                                                                                                    |                               |                                                     | ] راهنمای کاربری     |
|              |                                                                                                    |                               |                                                     | ] استعلام وزارت علوم |
| -            |                                                                                                    |                               |                                                     | ] گزارش ها           |
| 8            |                                                                                                    |                               |                                                     | ] بازرسی             |
|              |                                                                                                    |                               |                                                     | ] موارددیگر <        |
|              |                                                                                                    |                               |                                                     |                      |
|              |                                                                                                    |                               |                                                     |                      |
|              |                                                                                                    |                               |                                                     |                      |
|              |                                                                                                    | نمایش ۱ تا ۲۰ از ۶۴ رکورد 🎗 😽 | K F/ 1 asia K M V.                                  |                      |
| يلتفرم آرامش |                                                                                                    | است.                          | ۲۰۲۲۵) کلیه حقوق این نرم افزار برای شرکت ویژن محفوة |                      |

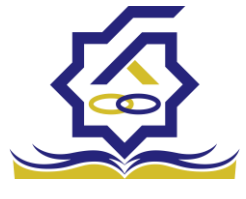

در بخش کارتابل قابلیت جست و جو برای یافتن فرآیند موردنظر قرارداده شده است.

#### در خو است های و ام

دانشجویان در بازه زمانی درخواست وام، وام های خود را همراه با سند تعهد، ویژگی ها و پیوست های خود برای کاربر رفاه دانشگاه خود ارسال می نماید. کاربر رفاه با وارد شدن به سامانه و بخش کارتابل میتواند درخواست های وارد داده شده را میتوانند مشاهده نمایند با انتخاب هرکدام از درخواست های وام فرم درخواست وام مورد نظر را مشاهده نمایند.

|         |                        | وع وام: شهریه کاردانی، کارشناسی پیوسته و ناپیوسته) | وام پایه: تسهیلات شهریه ,نو | (كدملى دانشجو: 💦 ,     | رشناس دانشگاه | 🔶 بررسی کار     |
|---------|------------------------|----------------------------------------------------|-----------------------------|------------------------|---------------|-----------------|
|         |                        |                                                    |                             |                        | چە            | فعاليت تاريخ    |
|         |                        |                                                    |                             | تاييد رد 🗶 انصراف      | تكميل اطلاعات | بروزرسانى       |
|         |                        |                                                    |                             |                        |               |                 |
|         | شماره دانشجویی         |                                                    | نام خانوادگی                |                        |               | نام             |
| ٠       | تعداد واحد ترم<br>جاری | شهریه کاردانی، کارشناسی پیوسته و ناپیوسته          | *نوع وام                    |                        |               | رشته تحصيلى     |
| ٳٳۅۅۅۅۄ | مبلغ درخواستى          |                                                    | معدل دو ترم قبل             |                        |               | معدل ترم قبل    |
|         |                        |                                                    |                             |                        |               |                 |
|         |                        |                                                    |                             |                        |               | نظرات :         |
|         |                        |                                                    |                             |                        |               |                 |
| 8       |                        |                                                    |                             |                        |               |                 |
|         |                        |                                                    |                             |                        |               |                 |
|         |                        |                                                    |                             |                        |               | نظر کارشناس:    |
| 8       |                        |                                                    |                             |                        |               |                 |
|         |                        |                                                    |                             |                        |               |                 |
|         |                        |                                                    |                             |                        |               | نظر برای دانشجو |
|         |                        |                                                    |                             |                        |               |                 |
| 8       |                        |                                                    |                             |                        |               |                 |
|         |                        |                                                    |                             |                        | ند تعهد پيوست | شرایط ویژه سن   |
|         |                        |                                                    |                             |                        |               |                 |
|         |                        |                                                    | نتيجه بررسى                 | ویژگی دانشجو فعال است؟ | تاريخ بررسى   |                 |
|         |                        |                                                    |                             |                        |               | شرايط ويژه      |
|         |                        |                                                    |                             |                        |               |                 |

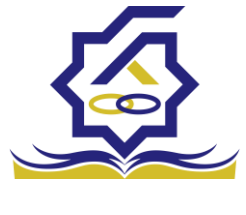

در این فرم در قسمت بالای اطلاعات کلی فرآیند قابل مشاهده میباشد.

در داخل فرم نیز اطلاعات کلی دانشجو اعم از نام، نام خانوادگی و نوع وام و مبلغ درخواستی به قابل مشاهده میباشد.

دکمه های قابل رویت در فرم های مختلف، متفاوت میباشد در این فرم چهار دکمه نمایش داده میشود که از راست به چپ :

بروزرساني براي ريلود كردن صفحه

تكميل اطلاعات رد درخواست دانشجو برای ويرايش اطلاعات وارد شده

- دکمه رد درخواست، اگر کاربر رد را انتخاب نماید درخواست وام دانشجو به صورت کلی رد شده و امکان ویرایش و ارسال مجدد درخواست وام مورد نظر از بین میرود. اگر کاربر رفاه دانشگاه بخواهد دکمه رد را انتخاب نماید باید فیلد نظر برای دانشجو برای دلیل رد درخواست دانشجو را پر نماید در غیر اینصورت با پیغام (برای رد درخواست با دلیل رد، در قسمت نظر برای دانشجو نوشته شود.)

| *   | Ghahremani_UniversityFacilityExpert_Sharif |                | localhost:5000 says<br>بت نظر برای دانشجو نوشته شود. | برای رد درخواست با دلیل رد، در قسم |                                    |                 |
|-----|--------------------------------------------|----------------|------------------------------------------------------|------------------------------------|------------------------------------|-----------------|
|     |                                            |                | ی بر بر بر بر با اینوسته)                            | ОК                                 | شناس دانشگاه(کدملی دانشجو:         | 🔶 بررسی کار     |
| -   |                                            |                |                                                      |                                    | چە                                 | فعاليت تاريخ    |
|     |                                            |                |                                                      |                                    | تکمیل اطلاعات تایید رد 🗙 انصراف    | بروزرسانی       |
|     |                                            | شماره دانشجوبی |                                                      | نام خانوادگی                       |                                    | مان             |
|     |                                            | تعداد واحد ترم | 10 M 10 M 10 M 10 M 10 M 10 M 10 M 10 M              |                                    |                                    |                 |
| 1.2 |                                            | جارى           | سېرپه دردانۍ، درساسی پیوسته و دپیوسته<br>۱           | P <sup>1</sup> 9 C9 <sup>1</sup>   | 2                                  | رسنه تحضيلي     |
|     | 1******                                    | مبلغ درخواستى  |                                                      | معدل دو ترم قبل                    |                                    | معدل ترم قبل    |
|     |                                            |                |                                                      |                                    |                                    |                 |
|     |                                            |                |                                                      |                                    |                                    | نظرات :         |
|     |                                            |                |                                                      |                                    |                                    |                 |
|     |                                            |                |                                                      |                                    |                                    |                 |
|     |                                            |                |                                                      |                                    |                                    |                 |
|     |                                            |                |                                                      |                                    |                                    | نظر کارشناس:    |
|     |                                            |                |                                                      |                                    |                                    |                 |
|     |                                            |                |                                                      |                                    |                                    |                 |
|     |                                            |                |                                                      |                                    |                                    |                 |
|     |                                            |                |                                                      |                                    |                                    | نظر برای دانشجو |
|     |                                            |                |                                                      |                                    |                                    |                 |
| 16. |                                            |                |                                                      |                                    |                                    |                 |
|     |                                            |                |                                                      |                                    | ند تعهد پيوست                      | شرايط ويژه سا   |
|     |                                            |                |                                                      |                                    |                                    |                 |
| _   |                                            |                |                                                      |                                    |                                    |                 |
|     |                                            |                |                                                      | نتيجه بررسى                        | تاريخ يرزمى ويزدى دانشجو معان است: |                 |
|     |                                            |                |                                                      |                                    |                                    | شرايط ويژه      |
|     |                                            |                |                                                      |                                    |                                    |                 |

مواجه میشود.

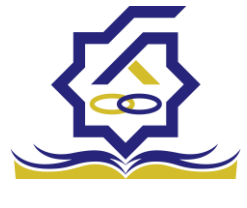

- انصراف، با انتخاب این دکمه کاربر به صفحه قبلی بازمیگردد و تمامی کار های انجام شده روی درخواست دانشجو از بین میرود و کاربر رفاه دانشگاه با انتخاب مجدد درخواست دانشجو باید موارد را مجدد پر نماید.

در این فرم سه بخش به نام های شرایط ویژه، سند تعهد، پیوست وجود دارد که مختص نوع درخواست وام میباشد.

شرایط ویژه : دانشجو اگر فرم شرایط ویژه خود را پرکرده باشد در این بخش قابل مشاهده میباشد.

|                          | ع وام: شهریه کاردانی، کارشناسی پیوسته و ناپیوسته) | , وام پایه: تسهیلات شهریه ,نو | (کدملی دانشجو:       | سی کارشناس دانشگاه           | → بررس                    |
|--------------------------|---------------------------------------------------|-------------------------------|----------------------|------------------------------|---------------------------|
|                          |                                                   |                               | تاييد رد 🗶 انصراف    | تاریخچه<br>انی تکمیل اطلاعات | <b>فعالیت</b><br>بروزرسان |
| شماره دانشجویی           |                                                   | نام خانوادگی                  |                      | نام                          |                           |
| تعداد واحد ترم<br>جاری ° | شهریه کاردانی، کارشناسی پیوسته و ناپیوسته         | نوع وام                       |                      | حصيلى                        | رشته تح                   |
| مبلغ درخواستی ۱۳۰۰۰۰۰    |                                                   | معدل دو ترم قبل               |                      | نرم قبل                      | معدل تر                   |
|                          |                                                   |                               |                      | ظرات :                       | نظ                        |
| »                        |                                                   |                               |                      | شناس:                        | نظر کارش                  |
|                          |                                                   |                               |                      | انشجو                        | نظر برای دان              |
|                          |                                                   |                               |                      | زه سند تعهد پيوست            | شرايط ويژه                |
|                          |                                                   | ىت؟ نتيجە بررمى               | ویژگی دانشجو فعال ام | تاریخ بررسی<br>ط ویژه        | شرايط                     |

- سندتعهد: دانشجو برای درخواست وام باید حداقل یک سند تعهد برای وام خود ثبت کرده باشد در این سند حداقل یک ضامن ثبت میگردد.

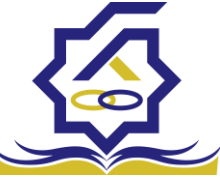

|         |             |                        |                                                                                                    |                         |                                                                                                    |                                                                                                    |                                                                                                    | ید رد 🗙 انصراف                                                                                                    | لكميل اطلاعات التا                                                                                                    | بروزرسانی                                                                                                    |                                                |                                                                                                    |
|---------|-------------|------------------------|----------------------------------------------------------------------------------------------------|-------------------------|----------------------------------------------------------------------------------------------------|----------------------------------------------------------------------------------------------------|----------------------------------------------------------------------------------------------------|----------------------------------------------------------------------------------------------------|----------------------------------------------------------------------------------------------------|----------------------------------------------------------------------------------------------------|------------------------------------------------|----------------------------------------------------------------------------------------------------|
|         |             | شماره دانشجویی         |                                                                                                    |                         |                                                                                                    | نام خانوادگی                                                                                                  |                                                                                                    |                                                                                                    |                                                                                                    | نام                                                                                                    | رقاه دانشجویان                                 | وق                                                                                                    |
|         |             | تعداد واحد ترم<br>جاری | Ψ                                                                                                    | ىناسى پيوستە و ئاپيوستە | شهریه کاردانی، کارش                                                                                                    | نوع وام                                                                                                    |                                                                                                    |                                                                                                    |                                                                                                    | رشته تحصيلى                                                                                                    |                                                |                                                                                                    |
|         | 17******    | مبلغ درخواستی •        |                                                                                                    |                         |                                                                                                    | معدل دو ترم قبل                                                                                               |                                                                                                    |                                                                                                    |                                                                                                    | معدل ترم قبل                                                                                                    |                                                |                                                                                                    |
|         |             |                        |                                                                                                    |                         |                                                                                                    |                                                                                                    |                                                                                                    |                                                                                                    |                                                                                                    |                                                                                                    |                                                |                                                                                                    |
|         |             |                        |                                                                                                    |                         |                                                                                                    |                                                                                                    |                                                                                                    |                                                                                                    |                                                                                                    | نظرات :                                                                                                    |                                                |                                                                                                    |
|         |             |                        |                                                                                                    |                         |                                                                                                    |                                                                                                    |                                                                                                    |                                                                                                    |                                                                                                    |                                                                                                    |                                                |                                                                                                    |
| ···     |             |                        |                                                                                                    |                         |                                                                                                    |                                                                                                    |                                                                                                    |                                                                                                    |                                                                                                    |                                                                                                    |                                                |                                                                                                    |
|         |             |                        |                                                                                                    |                         |                                                                                                    |                                                                                                    |                                                                                                    |                                                                                                    |                                                                                                    | نظر کارشناس:                                                                                                    |                                                |                                                                                                    |
|         |             |                        |                                                                                                    |                         |                                                                                                    |                                                                                                    |                                                                                                    |                                                                                                    |                                                                                                    |                                                                                                    |                                                |                                                                                                    |
| <b></b> |             |                        |                                                                                                    |                         |                                                                                                    |                                                                                                    |                                                                                                    |                                                                                                    |                                                                                                    |                                                                                                    |                                                |                                                                                                    |
|         |             |                        |                                                                                                    |                         |                                                                                                    |                                                                                                    |                                                                                                    |                                                                                                    |                                                                                                    |                                                                                                    |                                                |                                                                                                    |
|         |             |                        |                                                                                                    |                         |                                                                                                    |                                                                                                    |                                                                                                    |                                                                                                    |                                                                                                    | نطر برای دانشجو                                                                                                    |                                                |                                                                                                    |
| 8       |             |                        |                                                                                                    |                         |                                                                                                    |                                                                                                    |                                                                                                    |                                                                                                    |                                                                                                    |                                                                                                    |                                                |                                                                                                    |
|         |             |                        |                                                                                                    |                         |                                                                                                    |                                                                                                    |                                                                                                    |                                                                                                    | تعهد پيوست                                                                                                    | شرایط ویژه سند                                                                                                    |                                                |                                                                                                    |
|         |             |                        |                                                                                                    |                         |                                                                                                    |                                                                                                    |                                                                                                    |                                                                                                    |                                                                                                    |                                                                                                    |                                                |                                                                                                    |
|         | توضيحات سند | شماره ثبت سند          | دفترخانه                                                                                                    | نتيجه بررسى             | تاريخ بررسى                                                                                                    | بررسی کنندہ                                                                                                   | 4                                                                                                    | شناسه سند تعه                                                                                                    | ریخ سند تعهد                                                                                                    | 5                                                                                                    |                                                |                                                                                                    |
|         |             |                        |                                                                                                    |                         |                                                                                                    |                                                                                                    |                                                                                                    |                                                                                                    |                                                                                                    | سند تعهد                                                                                                    |                                                |                                                                                                    |
|         |             |                        |                                                                                                    |                         |                                                                                                    |                                                                                                    |                                                                                                    |                                                                                                    |                                                                                                    |                                                                                                    |                                                |                                                                                                    |
|         |             |                        |                                                                                                    |                         |                                                                                                    |                                                                                                    |                                                                                                    |                                                                                                    |                                                                                                    |                                                                                                    | 1                                              |                                                                                                    |
|         |             | ۲۲۰۰۰۰۰<br>۱۲۰۰۰۰۰     | شماره داشمویی     " تعداد واحد شویی     " تعداد واحد شویی     ان      ان    از      ان      ان      ان      ان      ان      ان      ان      ان      ان      ان      ان      ان      ان    از      ان    از    از    از     از      ان      ان      ان      ان      ان      ان      ان       ا   از    از    از    از    از    از    از    از    از    از    از    از    از    از    از    از      ان      ان      ان      ان      ان      ان      ان      ان      ان      ان    از    از    از    از    از    از    از    از    از    ا | شاره داشتجویی           | شماره داشمویی<br>تامی پیوسته و کاپیوسته ب<br>میلغ درخواستی ۲۰۰۰۱۰<br>درخواستی ۲۰۰۰۰۰۰۰<br>درخواستی ۲۰۰۰۰۰۰۰۰۰۰۰۰۰۰۰۰۰۰۰۰۰۰۰۰۰۰۰۰۰۰۰۰۰۰۰۰ | شاره داشعوی<br>(هره کاردانی کارشامی بیوسته و نابیوسته ب<br>ماغ درخواستی ۲۰۰۰۰۰۰۰۰۰۰۰۰۰۰۰۰۰۰۰۰۰۰۰۰۰۰۰۰۰۰۰۰۰۰۰۰ | تام ماتوادگی<br>* درغ وام<br>عمل دو ترم قبل<br>معل دو ترم قبل<br>بریسی کنده<br>بریسی کنده<br>بریسی بریسی بری<br>بریسی بریسی بر بر برمی<br>بریسی برامی<br>بریسی بریسی بریسی برمید | ی<br>ا ما دادگری<br>ا ما دادگری<br>ا م داد در استرا<br>معدل دو ترم اس<br>معدل دو ترم اس<br>د بررس کنده ایرچ بررس تیچه بررسی دقترهانه شماره ثبت سد توضیحات سد<br>د بررس کنده ایرچ بررس تیچه بررسی دقترهانه شماره ثبت سد توضیحات سد | ميد رد الا تسوق<br>د مر مانوذكي<br>د دي مر مانوذكي<br>د دي مر مانوذكي<br>د دي مر مانوذكي<br>د دي مر مر تر م<br>معل دو ترم قل<br>معل دو ترم قل<br>معل دو ترم قل<br>معل دو ترم قل<br>معل دو ترم قل<br>معل دو ترم قل<br>معل دو ترم قل<br>معل دو ترم قل<br>معل دو ترم قل<br>معل دو ترم قل<br>معل دو ترم قل<br>معل موال مراس<br>معل موال مراس<br>معل موال مراس<br>معل موال مراس<br>معل موال مراس<br>معل موال مراس<br>معل موال مراس<br>معل موال مراس<br>معل موال مراس<br>معل موال مراس<br>معل موال مراس<br>معل موال مراس<br>معل موال مراس<br>معل موال موال مع<br>معل موال موال مع<br>معل موال موال مع<br>موال موال موال موال موال موال موال موال | كمل الملاتات النبية رة אر المراكل<br>المراك الملاتات النبية رة المراكب<br>المراك المراك المر<br>المراك المراك المراك المراك المراك المراك المراك المراك المراك المراك المراك المراك المراك المراك المراك المراك المراك المراك المراك المراك المراك المراك المراك المراك المراك المراك المراك المراك المراك المراك المراك المراك المراك | بروز ملی تکمیل اطلاعات نمبید بر لا تعریف<br>نم | رفاه دانشجویان<br>م استهاد<br>م استهاد<br>م استهام |

**پیوست:** در این بخش دانشجو میتواند برای درخواست وام خود پیوست های خواسته شده را ثبت نمایند.

|                                                                                                    |                        |                                           |                 |             | 🗙 انصراف | تاييد رد | تكميل اطلاعات | بروزرسانى       |
|----------------------------------------------------------------------------------------------------|------------------------|-------------------------------------------|-----------------|-------------|----------|----------|---------------|-----------------|
|                                                                                                    | شماره دانشجویی         |                                           | نام خانوادگی    |             |          |          |               | نام             |
| ٠                                                                                                    | تعداد واحد ترم<br>جاری | شهریه کاردانی، کارشناسی پیوسته و ناپیوسته | نوع وام         |             |          |          |               | رشته تحصيلى     |
| المروم والمروم و<br>والمروم والمروم والمروم والمروم والمروم والمروم والمروم والمروم والمروم والمروم والمروم والمروم والمروم والمروم و | مبلغ درخواستى          |                                           | معدل دو ترم قبل |             |          |          |               | معدل ترم قبل    |
| ~                                                                                                    |                        |                                           |                 |             |          |          |               | نظرات :         |
|                                                                                                    |                        |                                           |                 |             |          |          |               | نظر کارشناس:    |
|                                                                                                    |                        |                                           |                 |             |          |          |               | نظر برای دانشجو |
|                                                                                                    |                        |                                           |                 |             |          | [        | د تعهد پيوست  | شرایط ویژه سن   |
|                                                                                                    |                        |                                           |                 |             |          |          | 🟚 پيوست جديد  |                 |
|                                                                                                    |                        |                                           |                 | عنوان پيوست |          |          | نوع سند       |                 |
|                                                                                                    |                        |                                           |                 |             |          |          |               | پيوست ها        |

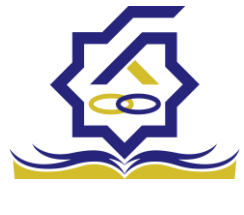

|     | L.  |                  |             |                |                         | سند تعهد       | 🖉 ذخيره 📀       |
|-----|-----|------------------|-------------|----------------|-------------------------|----------------|-----------------|
|     | _   |                  |             |                | 🗙 انصراف                | 🖺 ذخيره 🕲      |                 |
| v X | ¥ X |                  |             |                | تاييد                   | نتيجه بررسى    | أنتيجه بررسى    |
|     |     | رمز تصديق        |             | تاريخ سند تعهد |                         | شناسه سند تعهد | شاميه مبند تعمد |
|     | _   | شمارہ ثبت سند    |             |                |                         | دفترخانه       |                 |
|     |     |                  |             |                | ۳                       | حداکثر ارزش    | دفترخانه        |
|     |     |                  |             |                |                         |                | حداكثر ارزش     |
|     |     |                  |             |                |                         | توضيحات سند    |                 |
|     | *   |                  |             |                |                         |                |                 |
|     |     |                  |             |                | ت مدارک سند کسر از حقوق | ضامن مستندا    | 11              |
|     |     |                  |             |                |                         |                | توصيحات سند     |
| *   | -   |                  | شماره همراه | كدملى          | نام خانوادگی            |                |                 |
| 11  | _   |                  |             |                |                         | م سند تعهد     |                 |
|     |     |                  |             |                |                         |                | فبلهن مستنا     |
|     |     |                  |             |                |                         |                |                 |
|     |     |                  |             |                |                         |                |                 |
|     |     | ماريم مرايم<br>( |             | 1415           | Salation all            | <u>الم</u>     |                 |
|     |     | سمارة فلمراه     |             | للملك          | 04 996103               | 90             |                 |
|     |     |                  |             |                |                         |                | سند تعهد        |
|     |     |                  |             |                |                         |                |                 |
|     |     |                  |             |                |                         |                |                 |

در بخش سند تعهد با انتخاب سند تعهد یا سندتعهدهای ثبت شده با فرم زیر مواجه میشوید.

در این فرم تمامی فیلد به غیر از نتیجه بررسی، فقط خواندنی هستند.

اطلاعات کلی این فرم شامل تاریخ سند تعهد، شناسه سند تعهد و رمز تصدیقی که با آن دانشجو توانسته سند تعهد خود راثبت کند، اطلاعات دفترخانه حداکثر ارزش سند تعهد و توضیحات سند که دانشجو و ضامن یا ضامن ها آن را مطالعه و قبول کرده اند قابل رویت میباشد.

در این فرم سه بخش ضامن، مستندات و مدارک کسر از حقوق سند تعهد انتخاب شده قابل رویت است.

ضامن: این بخش ضامن یا ضامن های ثبت شده همراه با شناسه سند تعهد و رمز تصدیق وارد شده قابل نمایش میباشد که همراه با این درخواست وام ثبت شده اند.

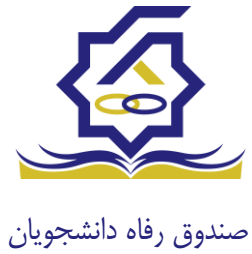

|               |                |                       |         | سند تعهد |
|---------------|----------------|-----------------------|---------|----------|
|               |                | 🗶 انصراف              | 0       | 💾 ذخيره  |
| v X           |                | تاييد                 | ه بررسی | نتيجا    |
| رمز تصديق     | تاريخ سند تعهد | ł                     | ند تعهد | شناسه س  |
| شماره ثبت سند |                |                       | فترخانه | 2        |
|               |                | ٣                     | ثر ارزش | حداك     |
| •             |                |                       | ات سند  | توضيح    |
|               |                | مدارک سند کسر از حقوق |         | ضامن     |
|               |                |                       |         |          |
|               |                | عنوان پيوست           |         |          |
|               |                |                       | ضمانت   | پيوست    |
|               |                |                       |         |          |
|               |                |                       |         |          |

مستندات: شامل پیوست هایی که هنگام ثبت سند تعهد از دانشجو خواسته شده.

مدارک سند کسر از حقوق: پیوست هایی که برای تایید کسر از حقوق شخص ثبت گردیده اند.

|               |         |              |                  |             | سند تعهد         |
|---------------|---------|--------------|------------------|-------------|------------------|
|               |         |              |                  | 🗙 انصراف    | 🕙 ذخيره 🕑        |
| <b>v</b> X    |         |              |                  | تاييد       | *نتيجه بررسی     |
| رمز تصديق     |         | ريخ سند تعهد | נו               |             | شناسه سند تعهد   |
| شماره ثبت سند |         |              |                  |             | دفترخانه         |
|               |         |              |                  | ٣٠٠٠٠٠٠     | حداكثر ارزش      |
| •             |         |              |                  |             | توضيحات سند      |
| 8             |         |              | کسر از حقوق      | ت مدارک سند | ضامن مستندا      |
|               |         |              | کسر از حقوق جدید | 👘 مدارک سند |                  |
|               | محل کار | تاريخ نامه   | شماره دامه       | نتيجه بررسى | مدارک سند کسر از |
|               |         |              |                  |             | حقوق             |
|               |         |              |                  |             |                  |
|               |         |              |                  |             |                  |

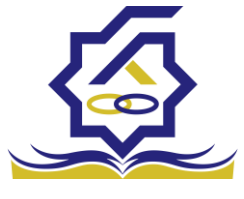

در بخش ضامن با انتخاب ضامن میتوانید اطلاعات ثبت احوال ضامن مانند: نام، نام خانوادگی، نام پدر و ... را

|          |              |                       |                |            | ( \$\$65555555 | ۷ ضامن (۶۴۶           |
|----------|--------------|-----------------------|----------------|------------|----------------|-----------------------|
|          |              |                       |                |            | راف            | سانی 🗶 انص            |
|          |              | ً كدملى               | v X            |            | رسمى           | نوع ضامن              |
|          | نام خانوادگی |                       | ئام            | <b>***</b> |                | تاريخ تولد            |
|          | شماره همراه  |                       | شماره شناسنامه |            |                | نام پدر               |
|          |              |                       |                |            |                | تلفن تماس             |
|          |              |                       |                |            | · .            | *نشانی                |
|          |              | کدپستی محل کار        |                |            |                | کدپستی منزل           |
|          |              |                       |                |            |                | ئنانی محل کار         |
| <b>#</b> |              | تاریخ حکم<br>کارگزینی |                |            |                | شمارہ حکم<br>کارگزینی |
|          |              | تاريخ پروانه<br>کسب   |                |            |                | شماره پروانه<br>کسب   |
|          |              |                       |                |            |                | ست                    |
|          |              |                       |                |            | 🍦 پيوست جديد   |                       |
|          |              |                       | يوست           | عنوان پ    | نوع ضامن       |                       |
|          |              |                       |                |            |                | پيوست                 |
|          |              |                       |                |            |                |                       |
|          |              |                       |                |            |                |                       |

مشاهده نمایید در این فرم نوع ضامن نیز قابل مشاهده میباشد.

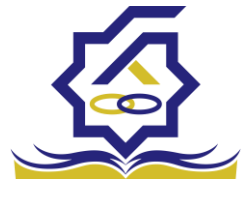

در فرم سند تعهد با انتخاب نتیجه بررسی رد اگر درخواست وام دانشجو را تایید نمایید با اخطار عدم تایید به دلیل رد نتیجه سند تعهد نمایش داده میشود.

| ₽  |        |        |                          |          | localhost:5000 says                       | شده است امکان انسال | 1. 1687 Jim |                |       |                |                 |
|----|--------|--------|--------------------------|----------|-------------------------------------------|---------------------|-------------|----------------|-------|----------------|-----------------|
|    |        |        |                          | -        |                                           |                     | ок          | رد 🗙 انصراف    | تاييد | تكميل اطلاعات  | بروزرسانی       |
|    |        |        | شماره دانشجویی           |          | _                                         | نام خانوادگی        |             |                |       |                | نام             |
|    |        | ٠      | ً تعداد واحد ترم<br>جاری | ¥        | شهریه کاردانی، کارشناسی پیوسته و ناپیوسته | نوع وام             |             |                |       | حسابدارى       | رشته تحصيلى     |
|    |        | 11     | مبلغ درخواستى            |          |                                           | معدل دو ترم قبل     |             |                |       |                | معدل ترم قبل    |
|    |        |        |                          |          |                                           |                     |             |                |       |                |                 |
|    |        |        |                          |          |                                           |                     |             |                |       |                | نظرات :         |
|    |        |        |                          |          |                                           |                     |             |                |       |                |                 |
|    |        |        |                          |          |                                           |                     |             |                |       |                |                 |
|    |        |        |                          |          |                                           |                     |             |                |       |                | نظر کارشناس:    |
|    |        |        |                          |          |                                           |                     |             |                |       |                |                 |
|    |        |        |                          |          |                                           |                     |             |                |       |                |                 |
|    |        |        |                          |          |                                           |                     |             |                |       |                | نظر برای دانشجو |
| 3. |        |        |                          |          |                                           |                     |             |                |       |                |                 |
|    |        |        |                          |          |                                           |                     |             |                |       | ند تعهد پيوست  | شرايط ويژه س    |
|    |        |        |                          |          |                                           |                     |             |                |       |                |                 |
|    | ات سند | توضيحا | شماره ثبت سند            | دفترخانه | تاریخ بررسی نتیجه بررسی                   | بررسی کنندہ         |             | ئناسه سند تعهد |       | تاريخ سند تعهد |                 |
|    |        |        |                          |          |                                           |                     |             |                |       |                | سند تعهد        |
|    |        |        |                          |          |                                           |                     |             |                |       |                |                 |
|    |        |        |                          |          |                                           |                     |             |                |       |                |                 |

همچنین با انتخاب **تایید** نتیجه بررسی و تایید کل درخواست وام دانشجو این فرآیند از دست کاربر رفاه دانشگاه خارج شده و به کارتابل نقش بعدی میرود.

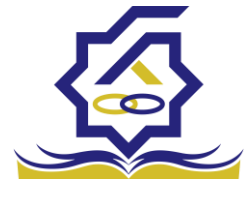

#### پرونده

در سامانه صندوق رفاه دانشجویان بخشی تعبیه شده تا با استفاده از آن بتوان به تمامی اطلاعات دانشجو به صورت فقط خواندنی دسترسی یافت. برای استفاده از این بخش باید به **پرونده>مشاهده پرونده** مراجعه نمایید.

| and the second second se |              |                |     |              |              |        |            |
|----------------------------------------------------------------------------------------------------|--------------|----------------|-----|--------------|--------------|--------|------------|
| ] کارتایل (سماره برونده                                                                                                    | شماره پرونده | شماره دانشجویی | ρü  |              | نام خانوادگی | کد ملی |            |
| ] اطلاعات پایه ( شماره بیونده                                                                                                    | شماره برونده | شماره دانشجوبی | نام | نام خانوادگی | نام بدر      | کد ملی | تاريخ تولد |
| ] پرداخت بدهی <                                                                                                    |              |                |     |              |              |        |            |
| ] دانشجو <                                                                                                    |              |                |     |              |              |        |            |
| ) کمک ها د                                                                                                    |              |                |     |              |              |        |            |
| ] انتقال 🖌                                                                                                    |              |                |     |              |              |        |            |
| ] مساعدت ﴿                                                                                                    |              |                |     |              |              |        |            |
| ] پرونده 🗸                                                                                                    |              |                |     |              |              |        |            |
| O saladas yells                                                                                                    |              |                |     |              |              |        |            |
| ] راهنمای کاربری                                                                                                    |              |                |     |              |              |        |            |
| ] استعلام وزارت علوم                                                                                                    |              |                |     |              |              |        |            |
| ] گزارش ها 🤇                                                                                                    |              |                |     |              |              |        |            |
| ا بازرسی <                                                                                                    |              |                |     |              |              |        |            |
| ] موارددیگر <                                                                                                    |              |                |     |              |              |        |            |
|                                                                                                    |              |                |     |              |              |        |            |

دراین بخش میتوانید با استفاده از **شماره پرونده، شماره دانشجویی، نام، نام خانوادگی، کدملی** اقدام به یافتن دانشجوی مورد نظر دانشگاه خود و مشاهده اطلاعات دانشجو نمایید. پس از یافتن دانشجو و

| ونده دانة         |             |          |             |               |            |             |               |                   |   |
|-------------------|-------------|----------|-------------|---------------|------------|-------------|---------------|-------------------|---|
| انصراف            |             |          |             |               |            |             |               |                   |   |
| انتخاب ج<br>مقاطع | : C         |          |             |               |            |             |               |                   | Ψ |
| جزئیات<br>استان   | J           |          |             | نام           |            |             | نام خانوادگی  |                   |   |
| ن                 | ير ا        |          |             | كدملى         |            |             | تاريخ تولد    |                   |   |
| تلفن              | c           |          |             | تلفن همراه    |            |             | كدپستى        |                   |   |
| استان<br>س        | ل –انت<br>ت | -انتخاب- | ¥           | شهر محل سکونت | -انتخاب-   | ¥           |               |                   |   |
|                   | U           |          |             |               |            |             |               |                   |   |
| جزئيات            |             |          |             |               |            |             |               |                   |   |
|                   |             |          |             |               |            |             |               |                   |   |
|                   | ترم ت       | م تحصيلی | نام دانشگاه |               | عنوان مقطع | رشته تحصيلى | وضعيت مقطع    | تاريخ تغيير وضعيت |   |
| مقطع تح           | G           |          |             |               |            |             | شاغل به تحصيل |                   |   |
|                   |             |          |             |               |            |             |               |                   |   |
|                   | Þ           |          |             |               |            |             |               |                   | 4 |

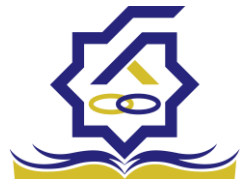

انتخاب آن با فرم زیر نمایش داده میشود.

این فرم به ۳ بخش تقسیم میشود:

۱-انتخاب نوع نمایش اطلاعات مورد نیاز: در این بخش با انتخاب پنجره و انتخاب هر کدام از بخش ها اطلاعات نمایش تغییر میکند برای مثال درحال حاضر انتخاب جزئیاتروی مقاطع تعیین شده که نتجیه این کار در بخش ۳ درحال نمایش است.

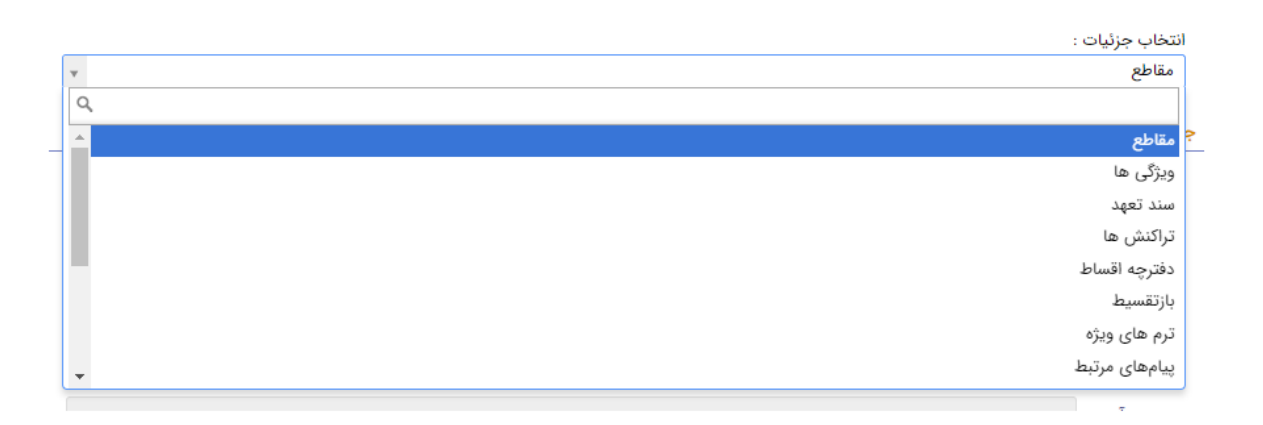

2-اطلاعات ثبت احوالی دانشجو شامل نام، نام خانوادگی و ... قابل مشاهده میباشد.

3-نوع نمایش انتخاب شده در بخش 1 در این قسمت نمایش داده میشود. به عنوان مثال اگر **انتخاب** جزئیات روی درخواست وام تنظیم شود بخش 3 تمامی درخواست های وام دانشجوی مورد نظر تا به الان را نمایش میدهد.

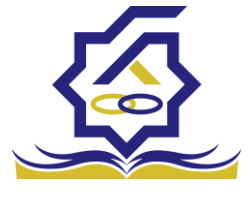

#### انتقال دانشجو –مبدا

زمانی که کاربر با نقش تایید شده وارد سامانه شود میتواند از منو قسمت **انتقال / انتقال دانشجو – مبدا** را انتخاب کند.

| انتقال دانشجو - مبداء        |        |              |              |      |             |       |  |
|------------------------------|--------|--------------|--------------|------|-------------|-------|--|
| 🕥 انتقال دانشجو - مبداء جدید | III (C |              |              |      |             |       |  |
| شعاره دانشجوبى               | ۶ü     |              | نام خانوادگی |      |             |       |  |
|                              |        |              |              |      |             |       |  |
| شعاره دانشجویی نام           |        | نام خانوادگی | رشته         | ملطع | نام دانشگاه | نتيجه |  |

در این قمست کار رفاه دانشگاه لیستی از دانشجو های دانشگاه خود را که در خواست انتقال برای ان ها صادر شده را مشاده میکند .

در صورتی که کاربر رفاه دانشگاه بخواهد دانشجوی انتقالی جدیدی را ثبت کند رو انتقال داشنجو مبدا کلیک میکند و فرم زیر نمایش داده میشود.

|                                                | انتقال دانشجو - مبداء جديد |
|------------------------------------------------|----------------------------|
|                                                | ذخيره 🔮 🗙 انصراف           |
| نام انام خانوادگی<br>مقطع * دانشگاه مقصدانتخاب | شماره دانشجویی 🔰           |
|                                                | پيوست                      |
|                                                | 🗗 پيوست جديد               |
| ات                                             | عنوان پيوست توضيحا         |
|                                                | پيوست                      |
|                                                |                            |
|                                                |                            |
|                                                |                            |

با وارد کردن شماره دانشجویی دانشجو مورد نظر باقی اطلاعات که به صورت فقط خواندنی هستند نمایش داده میشوند و با تعیین دانشگاه مبدا فرم را میتوان ذخیره کرد.

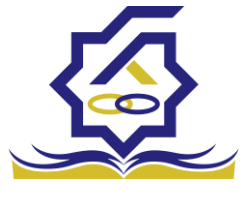

#### انتقال دانشجو -مقصد

زمانی که کاربر با نقش تایید شده وارد سامانه شود میتواند از منو قسمت انتقال / انتقال دانشجو-مقصد را انتخاب کند.

|       |          |          |              |      |      |              | - مقصد | انتقال دانشجو |
|-------|----------|----------|--------------|------|------|--------------|--------|---------------|
| جستجو |          |          |              |      |      |              |        | <b>II</b> 2   |
|       | ترم شروع | سال شروع | دانشگاه مبدا | مقطع | رشته | نام خانوادگی | نام    | كدملى         |
|       |          |          |              |      |      |              |        |               |
|       |          |          |              |      |      |              |        |               |
|       |          |          |              |      |      |              |        |               |
|       |          |          |              |      |      |              |        |               |

در این قمست کاربر رفاه دانشگاه مقصد لیستی از درخواست های انتقال را مشاهده میکند .

|                       |                                  | انتقال دانشجو - مقصد |
|-----------------------|----------------------------------|----------------------|
|                       |                                  | 🖺 ذخیرہ 💿 🗙 انصراف   |
|                       |                                  |                      |
|                       |                                  | مشخصات دانشجو        |
|                       |                                  | مشخصات دانشجو        |
| كدملى                 | نام خانوادگی                     | نام                  |
|                       |                                  | , alle               |
| ما <b>ت</b> مار<br>ما | Luce 7 Gal                       | ahi.                 |
| دە شەع                | موج <del>تحقیق</del><br>سال شروع | مسع                  |
| G/F//                 | 0,-0-                            |                      |
|                       | شماره                            | منتعد                |
| مقطع انتخاب-          | دانشجویی                         | جديد                 |
|                       | نوع تحصيلانتخاب •                | دانشکده -انتخاب-     |

با زدن روی یکی از رکورد های موجود فرم زیر باز می شود .

در این فرم مشخصات دانشجو و مشخصات تحصیلی در دانشگاه مبدا نمایش داده میشود و در قسمت مقصد کاربر باید اطلاعات دانشجویی جدید این دانشجو در این دانشگاه را وارد کند . با ذخیره ی فرم اطلاعات به طور کامل ذخیره میشود.

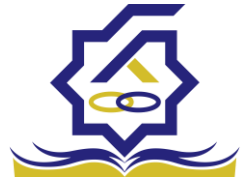

#### دانشجو

#### ترم های ویژه

در این قسمت کاربر میتواند برای دانشجوی دانشگاه خود ویژگی هایی مانند مرخصی، مرخصی با احتساب و … را که از سوی صندوق رفاه دانشجویان تایید شده باشند را برای دانشجو انتخاب نماید.

|                       |       |              |              |                | ترم های ویژه      |                    |
|-----------------------|-------|--------------|--------------|----------------|-------------------|--------------------|
|                       |       |              |              | II 0 *         | 🔾 ترم های ویژه جد |                    |
|                       |       | كدملي        | نام خانوادگی | شناره دانشجویی | شماره يرونده      |                    |
|                       |       |              |              |                |                   | مړې                |
| سال تحصیلی درم تحصیلی | ددملی | نام حانوادتی | PU           | شماره دانشجویی | المعارة إرونده    | بدهى               |
|                       |       |              |              |                | ~                 |                    |
|                       |       |              |              |                |                   |                    |
|                       |       |              |              |                |                   | 8                  |
|                       |       |              |              |                |                   | یت تحصیلی<br>اصاحہ |
|                       |       |              |              |                |                   |                    |
|                       |       |              |              |                |                   | 1000               |
|                       |       |              |              |                | >                 |                    |
|                       |       |              |              |                | >                 |                    |
|                       |       |              |              |                | >                 |                    |
|                       |       |              |              |                |                   | اردری              |
|                       |       |              |              |                |                   | زارت علوم          |
|                       |       |              |              |                |                   |                    |
|                       |       |              |              |                |                   |                    |
|                       |       |              |              |                | l í               |                    |
|                       |       |              |              |                | >                 |                    |

با انتخاب دکمه **ترم های ویژه جدید** فرم زیر به نمایش داده میشود.

| م های ویژه جدب                 | يد       |                |               |              |        |
|--------------------------------|----------|----------------|---------------|--------------|--------|
| خيره 🗙 انصراف                  |          |                |               |              |        |
| <sup>*</sup> شمارہ<br>دانشجویی | *        | نام            |               | نام خانوادگی |        |
| كدملى                          |          | سال            |               | ترم          |        |
| رشته                           |          | مقطع           |               | *ترم ویژه    | انتخاب |
| *نوع ترم                       | -انتخاب- |                |               |              |        |
| پيوست                          |          |                |               |              |        |
|                                |          |                | 🖉 انتخاب فایل |              |        |
| عنوان مستند                    |          | بارگذاری مستند |               |              |        |
|                                |          |                |               |              |        |
|                                |          |                |               |              |        |

در این فرم با وارد کردن شماره دانشجویی و انتخاب دکمه **ستاره** در کنار آن میتوانید اطلاعات دانشجویی، دانشجوی متقاضی را مشاهده و با انتخاب **ترم ویژه** (سال و ترم تحصیلی مورد نظر) و **نوع ترم** (مرخصی، مرخصی با احتساب و ....) و انتخاب دکمه **ذخیره** نسبت به ثبت ترم ویژه برای دانشجوی مورد نظر را ذخیره

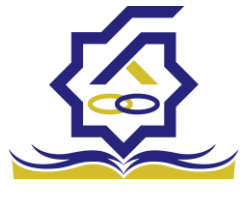

نمایید. توجه داشته باشید کاربر میتواند در قسمت پیوست فایل های مورد نیاز را با عنوان مستند برای درخواست ترم ویژه دانشجو الصاق نماید.

با انتخاب ردیف ذخیره شد در بخش ترم ویژه میتوانید اطلاعات ذخیره شده برای دانشجو را مشاهده نمایید.

|                | بروزرسانی 💼 حذف 🗶 انصراف       |
|----------------|--------------------------------|
|                |                                |
| نام خانوادگی   | <sup>*</sup> شماره<br>دانشجویی |
| سال ترم        | كدملى                          |
| مقطع * ۲ مقطع  | رشته                           |
|                | *نوع ترم *                     |
|                | پيوست                          |
| 🖉 انتخاب فایل  |                                |
| بارگذاری مستند | عنوان مستند                    |

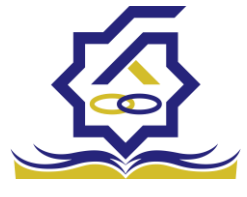

#### آزمون جامع

در این بخش کاربر میتواند با وارد کردن شماره دانشجویی، تاریخ قبولی و بارگذاری فایل مدرک اقدام به ثبت نتیجه نمره آزمون جامع دانشجوی متقاضی نماید.

|                           |      |                   |                        | مستحود. ٩ نتيجه آزمون جامع                             |
|---------------------------|------|-------------------|------------------------|--------------------------------------------------------|
| Q                         |      |                   | := C                   | د اشبورد 🕐 د اشبورد 🕐 ا                                |
|                           |      | دگى كىملى         | نام خانوا              | ا کارتایل                                              |
|                           | كتمل | abis . Lorei siù. | de distinct.           | ] اطلاعات پایه (                                       |
|                           |      | Sum (Street and   | Create to the          | يردافت بدهى <                                          |
|                           |      |                   |                        | ] دانشجو ۷                                             |
|                           |      |                   |                        | O ترم های ویژه<br>O اندر حادہ                          |
|                           |      |                   |                        | ی تربی جائے<br>O تغییر وضعیت تحصیلی                    |
|                           |      |                   |                        | O ویرایش اطلاعات                                       |
|                           |      |                   |                        | ال کمک ما در<br>۱۵ اندیس<br>۱۵ مساعدت ۲<br>۱۵ پرونده ۲ |
|                           |      |                   |                        | ] راهنمای کاربری                                       |
|                           |      |                   |                        | استعلام وزارت علوم                                     |
|                           |      |                   |                        | ] گزارش ها 🗧                                           |
|                           |      |                   |                        | ] بازرسی <                                             |
|                           |      |                   |                        | 🛾 موارددیگر 🗧                                          |
|                           |      | وجود ندارد        | صفحه ۱/ ۲ 🖌 🖌 🗘 رکوردی | H HH 💌 r=                                              |
|                           |      |                   |                        |                                                        |
|                           |      |                   |                        | تغيير وضعيت آزمون                                      |
|                           |      |                   |                        | ذخيره 😒 🗙 انصراف                                       |
| ام خانوادگی               |      | نام               | *                      | <sup>*</sup> شماره<br>دانشجویی                         |
| یخ قبولی در<br>آزمون جامع | 5    | مقطع              |                        | رشته تحصيلى                                            |
|                           |      |                   | بل                     | 🖉 انتخاب فا                                            |
|                           |      |                   |                        | بارگذاری فایل                                          |

با وارد کردن شماره دانشجویی و انتخاب دکمه ستاره اطلاعات دانشجو وارد میشود و کاربر فقط باید اقدام به ثبت تاریخ قبولی و بارگذاری فایل نماید.

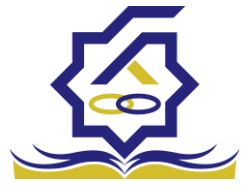

## ويرايش اطلاعات

در در صورت نیاز به تغییر اطلاعات دانشجو باید به این بخش مراجعه کرد.

در تصویر زیر لیست دانشجویان نمایش داده می شود.

|            |      |       |              |     | کاربرها        |
|------------|------|-------|--------------|-----|----------------|
|            |      | كدمنى | نام خانوادکی | نام | شماره دانشجویی |
| وضعيت مقطع | مقطع | كدملى | نام خانوادگی | نام | شماره دانشجویی |

با کلیک بر روی هر دانشجو اطلاعات آن نمایش داده می شود.

|          |                         |            |                                   |     |              | ويرايش اطلاعات |
|----------|-------------------------|------------|-----------------------------------|-----|--------------|----------------|
|          |                         |            |                                   |     | 🗙 انصراف     | بروزرسانی 📀    |
|          | *کدملی                  |            | * نام خانوادگی                    |     |              | *نام           |
|          | ً نام پدر               |            | * شماره شناسنامه                  |     |              | تاريخ تولد     |
|          | متاهل؟                  | غيرمشمول 🔻 | وضعیت نظام<br>وظیفه               | Ŧ   | زن           | *جنسیت         |
|          |                         |            | شماره حساب                        | -   | بانک تجارت   | نام بانک       |
|          |                         |            |                                   |     |              | شماره شبا      |
| •        | * تلفن همراه<br>اضطراری |            | *تلفن همراه                       | * × | -            | شهر محل تولد   |
| -انتخاب- | *شهر سکونت              | •          | <sup>*</sup> تلفن ثابت<br>اضطراری |     |              | * تلفن ثابت    |
|          |                         |            |                                   |     |              | * کدپستی منزل  |
|          |                         |            |                                   |     |              | * نشانی منزل   |
|          |                         |            |                                   |     |              | کد پستی دوم    |
|          |                         |            |                                   |     |              | نشانی دوم      |
|          |                         |            |                                   |     |              | پيوست ها       |
|          |                         |            |                                   |     | 💠 پيوست جديد |                |
|          |                         |            | توضيحات                           |     | عنوان پيوست  |                |
|          |                         |            |                                   |     |              | پيوست          |
|          |                         |            |                                   |     |              |                |
|          |                         |            |                                   |     |              |                |

پس از تغییر اطلاعات و کلیک بر روی دکمه ذخیره اطلاعات ذخیره می شوند.

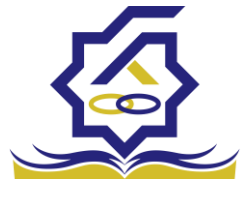

#### تغيير وضعيت تحصيلي

در صورت تغییر وضعیت دانشجو به وضعیت های فارغ التحصیل و ... باید به این قسمت مراجعه شود.

در تصویر زیر لیست دانشجویان نمایش داده می شود.

| مو |                   |            |            |       |              |       | مقطع تحصیلی<br>11 📰 🛛 |
|----|-------------------|------------|------------|-------|--------------|-------|-----------------------|
|    |                   |            |            | كدمنى | نام خانوادکی | pli . | شماره دانشجویی        |
|    |                   |            |            |       |              |       |                       |
|    | تاريخ تغيير وضعيت | وضعيت مقطع | عنوان مقطع | كدملى | نام خانوادگی | نام   | شماره دانشجویی        |

با کلیک بر روی هر یک اطلاعات آن نمایش داده می شود

|   |                      | ویرایش مقطع تحصیلی (۱۰۰۲۹۲۰۳۳)   |
|---|----------------------|----------------------------------|
|   |                      | بروزرسانی 📀 🛍 حذف 🗙 انصراف       |
|   | نام خانوادگی         | نام                              |
| ¥ | *مقطع تحصيلى         | <sup>*</sup> شماره<br>دانشجویی   |
| Ψ | رشته تحصیلی          | <sup>*</sup> ترم تحصیلی<br>ورودی |
|   | تاریخ تغییر<br>وضعیت | وضعيت مقطع 🌘 🗙 🔻                 |

پس از تغییر وضعیت مقطع و انتخاب تاریخ تغییر وضعیت و کلیک بر روی دکمه ذخیره اطلاعات ذخیره می شوند.

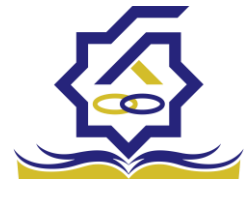

اطلاعات پایه ثبت تعداد دانشجویان کاربر رفاه دانشگاه بعد از ورود به حساب کاربری خود در سامانه می تواند در منوی اطلاعات پایه زیر منوی ثبت تعداد دانشجویان نسبت به وارد کردن تعداد دانشجویان به تفکیک ترم تحصیلی ، نوع تحصیل، مقطع اقدام کند

همانطور که در تصویر زیر مشاهده می شود کاربر می تواند نتایج نمایش داده شده در صفحه را به تفکیک ترم

| ت تعداد دانشجویان در هر ترم                                                                                                    | s Q         | چستجو          |
|----------------------------------------------------------------------------------------------------|-------------|----------------|
| نيت أمارجنيد 🗴 🏢                                                                                                    | ]           | 🚯 داشيورد      |
| ال وترم تحمیلی منفع تحمیلی نوع تحمیلی اخرین مورد؟<br>                                                                                                    |             | ] كارتابل      |
| The second state of the second state of the se | ~           | ] اطلاعات پايه |
|                                                                                                    |             |                |
| ، بر مسل بیک از میروسته (ورانه)<br>(ما این (مند بیروسته (ورانه) ۲۰۰۲ (۲۰                                                                                                    | >           | ] پرداخت بدهی  |
|                                                                                                    | <b>&gt;</b> | 🛛 دانشجو       |
|                                                                                                    | >           | ] کمک ها       |
|                                                                                                    |             | ] ائتقال       |

تحصیلی ، مقطع، نوع تحصیل و آخرین مورد(آخرین اطلاعت ثبت شده بر اساس ترکیبی منحصر به فرد از ترم تحصیلی، مقطع و نوع تحصیل )فیلتر نماید

|   | آخرین مورد؟ | نوع تحصيل | مقطع تحصيلى | سال و ترم تحصیلی |
|---|-------------|-----------|-------------|------------------|
| • |             |           | •           | <b>v</b>         |

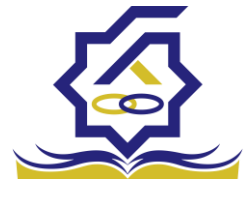

### فرم ثبت تعداد دانشجویان

|          |        |   | جمعيت جديد                |
|----------|--------|---|---------------------------|
|          |        |   | ذخيره 📀 🗙 انصراف          |
| -انتخاب- | *مقطع  | • | <b>ترم تحصيلی</b> –انتخار |
|          | *تعداد | • | *نوع تحصيل –انتخار        |

فيلدها:

ترم تحصیلی : انتخاب ترم تحصیلی مرتبط با آمار ورودی توسط کاربر

نوع تحصيل : : انتخاب نوع تحصيلي مرتبط با آمار ورودي توسط كاربر مانند روزانه ، پيام نور و .....

مقطع : انتخاب مقطع مرتبط با آمار ورودى توسط كاربر

تعداد : ورود تعداد دانشجویان مرتبط با ترم تحصیلی ، نوع تحصیل و مقطع انتخاب شده توسط کاربر

باید توجه داشت که در این فرم مقادیر فیلد های ترم تحصیلی ، نوع تحصیل و مقطع باید منحصر به فرد باشند در صورت افزودن رکورد تکراری، رکورد جدید فعال و رکورد قبلی به حالت آرشیو در می آید که قابلیت ویرایش آن ممکن نیست

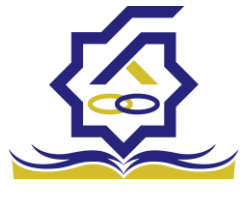

# بازپرداخت دانشگاه

#### مساعدت پیش از صدور دفترچه

کاربر رفاه دانشگاه با ورود به حساب کاربری خود در سامانه، در منوی کمک ها زیر منوی مساعدت پیش از صدور دفترچه می تواند در صورت درخواست دانشجو تقاضای مساعدت برای وام ودیعه مسکن یا مبلغ نقدی که دانشجو باید هنگام صدور دفترچه بپردازد را برای صندوق جهت بررسی ارسال نماید، بهتر است در صورت داشتن بیش از یک درخواست، کلیه ی درخواست های متقاضی طی یک درخواست ثبت شود

منو>کمک ها> مساعدت پیش از صدور دفترچه

|                                                                    | cimo 🔡 | ساعدت پیش از ا  | دفترچه          |              |                     |                      |                  |
|--------------------------------------------------------------------|--------|-----------------|-----------------|--------------|---------------------|----------------------|------------------|
| 🗿 داشبورد                                                          | ••     | 🔂 مساعدت پیش از | :فترچه جدید 🗯 🔳 |              |                     |                      |                  |
| کارتابل                                                            | شماره  | نماره دانشجویی  | نام             | نام خانوادگی | رشته تحصيلى         | مقطع                 | وضعيت            |
| اطلاعات پايه                                                       | ·      |                 | مصطفى           | الونديان     | مهندسی برق -مخابرات | دکتری تخصصی ناپیوسته | بررسی رئیس ادارہ |
| ] پرداخت بدهی                                                      | >      |                 |                 |              |                     |                      |                  |
| ] دانشجو                                                           | >      |                 |                 |              |                     |                      |                  |
| ] كىكەھا                                                           | ~      |                 |                 |              |                     |                      |                  |
| <ul> <li>مساعدت پیش از صدور دفترچه</li> <li>ثبت بخشودگی</li> </ul> |        |                 |                 |              |                     |                      |                  |
| . انتقال                                                           | >      |                 |                 |              |                     |                      |                  |
| ] مساعدت                                                           | >      |                 |                 |              |                     |                      |                  |
| ] پرونده                                                           | >      |                 |                 |              |                     |                      |                  |
| ] راهنمای کاربری                                                   |        |                 |                 |              |                     |                      |                  |

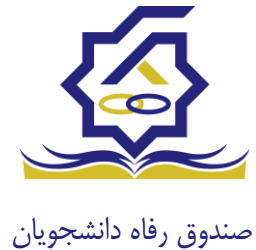

فرم مساعدت پیش از صدور دفترچه

|                      |      |                     |             |          | نرچه    | ز صدور دف | پیش از  | مساعدت    |
|----------------------|------|---------------------|-------------|----------|---------|-----------|---------|-----------|
|                      |      |                     |             | ف        | 🗙 انصرا | 🖻 حذف     | 0       | بروزرسانی |
| مصطفى                | نام  |                     | كدملى       |          |         |           | شجويى   | شماره دان |
| دكترى تخصصى ناپيوسته | مقطع | مهندسی برق -مخابرات | رشته تحصيلى |          |         | الونديان  | انوادگی | نام خا    |
|                      |      |                     |             |          |         | دات       | مستن    | جزئيات    |
|                      |      |                     |             |          | ات حدید | مائد 📥    |         |           |
|                      |      |                     |             | مبلغ     | دت الم  | نوع مساء  |         |           |
|                      |      |                     |             | 4400000- | ى       | درصد نقد  | جزئيات  |           |
|                      |      |                     |             |          |         |           |         |           |
|                      |      |                     |             |          |         |           |         |           |

کاربر رفاه دانشگاه با وارد کردن کردن شماره دانشجویی متقاضی در فرم مساعدت و کلیک بر روی دکمه جستجو می تواند مشخصات دانشجو را مشاهده و در صورت تطبیق مشخصات نمایش داده شده در فرم با متقاضی با تکمیل فرم که در ادامه خواهیم دید درخواست را برای بررسی به صندوق ارسال نماید

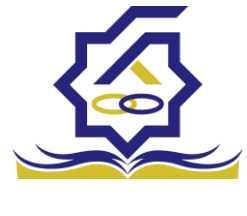

# بخش جزئيات

|           |      |        | مساعدت پیش از صدور دفترچه     |
|-----------|------|--------|-------------------------------|
|           |      |        | بروزرسانی 🤡 🛍 حذف 🗶 انصراف    |
| نام مصطفی |      | كدملى  | شماره دانشجویی                |
|           |      |        | جزئيات جديد                   |
|           |      |        | ذخيره 🗶 انصراف                |
|           | مبلغ | ▼<br>Q | *نوع مساعدت                   |
|           |      |        | جزئیات<br>جزئیات<br>درصد نقدی |
|           |      |        |                               |

با کلیک بر روی دکمه جزئیات جدید کاربر دانشگاه می تواند نوع مساعدت درخواستی دانشجو را تعیین و به درخواست ضمیمه کند همانطور که در تصویر مشاهده می شود نوع مساعدت می تواند شامل وام مسکن متاهلی یا درصد نقدی باشد

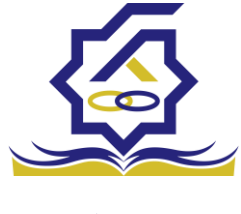

بخش مستندات

|             |                                                           | نوع پيوست جديد                                       |
|-------------|-----------------------------------------------------------|------------------------------------------------------|
|             |                                                           | ذخيره 🗶 انصراف                                       |
| عنوان پيوست | ب-<br>۹<br>۲ مربوط به ۱۰ درصد نقدی<br>۳ مربوط به وام مسکن | نوع پيوست –انتخ<br>عنوان<br>توضيحات مستندا<br>مستندا |
|             | تخاب فایل                                                 | ا 🖉                                                  |

در قسمت مستندات، کاربر دانشگاه با کلیک بر روی دکمه نوع پیوست جدید می تواند اسناد لازم را ضمیمه کند باید توجه داشت که برای ثبت درخواست برای مساعدت وام مسکن افزودن پیوست به درخواست الزامی است

بخشودگی

#### بخشودگی

- در شرایط خاصی که ممکن است برای یک دانشجو یا فارغالتحصیل پیش بیاید (مانند جانباز شدن، فوت یا شهادت)، بدهی او از منابع در اختیار رئیس صندوق پرداخت شده و او بریءالذمه می شود.
- ۲ تنها بدهی بابت ودیعه مسکن مجردی یا بدهی خوابگاه (در زمان اضافه غیر مجاز) بخشیده نمی شود و باید بازپرداخت شود. این بازپرداخت می تواند یکجا یا مطابق آئین نامه تا ۱۰ قسظ پرداخت شود.

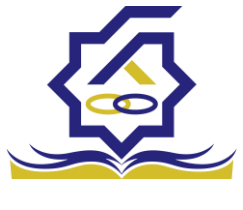

- صندوق رفاه دانشجویان × تنها در مورد جانبازان، اگر بدهی جریمه خوابگاه (سکونت غیر مجاز) وجود داشته باشد، باید مانند وام مسکن، پرداخت شود.
- ✓ کاربر رفاه دانشگاه و یا رئیس صندوق میتوانند از منوی "کمک ها→ثبت بخشودگی" لیست دانشجویانی که دارای دفترچه اقساط فعال میباشند را ببینند و از طریق فیلتر های قسمت بالای لیست، دانشجوی شامل شرایط خاص را پیدا کنند.

|          |                                                                                                    |              |                                                                                                    |                             | م تابيد بخشودگې                                                                                                 |
|----------|----------------------------------------------------------------------------------------------------|--------------|----------------------------------------------------------------------------------------------------|-----------------------------|----------------------------------------------------------------------------------------------------|
| جستجو    |                                                                                                    |              |                                                                                                    |                             |                                                                                                    |
|          |                                                                                                    |              |                                                                                                    | نماره دانشجویی شماره پرونده | کد ملی ن                                                                                                    |
|          |                                                                                                    |              |                                                                                                    |                             | ,                                                                                                    |
| ، پرونده | شماره دانشجویی شمار                                                                                                    | تاريخ تولد   | کد ملی                                                                                             | نام خاتوادگی                | 60                                                                                                    |
| 14.4     | 854 ¥2100046                                                                                                    | 1358/=4/44   | 94+1104+5+                                                                                         | اسکندانی                    | محمد امین                                                                                                    |
| 1.1172   | YAY AF1+9A1A                                                                                                    | 18264/08/16  | 9 « V 5 # X • 1 \$                                                                                 | فرهمندى                     | عليرضا                                                                                                    |
| 11493    | ዮቀቀ ለምምቀቀለቀዋ                                                                                                    | 1200/+2/+2   | VATIPPEDED                                                                                         | بهزاديان                    | فاطمه                                                                                                    |
| FAFI     | P=Q VAIYFV=Y                                                                                                    | 18984/=1/=1  | VV1YDDYY+V                                                                                         | دائایی کنارسری              | سعيد                                                                                                    |
| FAF      | 101 P+YA0YFY 101                                                                                                    | 1200/+1/+1   | ¥¥919+¥¥+¥                                                                                         | میرحسینی                    | دفترجه                                                                                                    |
| FAF      | 446 Y14+44                                                                                                    | 1404/+1/16   | $A \wedge A \neq 1 \forall \lambda_0 \lambda_0 \lambda_1 \in \Lambda$                              | اذرنگ                       | البرز                                                                                                    |
| FAF      | ****                                                                                                    | 180F/+1/+1   | VV910FOY+V                                                                                         | مهاجر                       | محمد حسین                                                                                                    |
| FAFT     | IFP VFIQVF+A                                                                                                    | 1404/11/+1   | ¥¥91#517+¥                                                                                         | کله دره                     | احمدرضا                                                                                                    |
| FAFT     | F+Y +                                                                                                    | 11***/*1/*1  | ¥¥411#+Y+¥                                                                                         | نشگری                       | کورش                                                                                                    |
| FAF      | 199 A+1818+8                                                                                                    | 1891/+1/+1   | $AAAJ + h_b J + h_b J + A$                                                                         | رسولی خمیتی                 | محمد                                                                                                    |
| FAFI     | 0V0 VF1P0F=1                                                                                                    | 180A/+1/19   | ¥ ¥ 9 = ¥ 5 9 Y = ¥                                                                                | روزه                        | حبيب                                                                                                    |
| FAF      | AY / Abs / Abs / A | 1202/11/01   | AAYddddheA                                                                                         | خاجوى كرمانى                | فرشيد                                                                                                    |
| FAF      | Ft"= A=Y1FF1A                                                                                                    | 1200/+1/+1   | AAY JYDIAA = A                                                                                     | توسلی تالار پشتی            | عبدالرضا                                                                                                    |
| FAT      | 0AF VAYF90                                                                                                    | 1205/02/18   | VVA9F90Y=V                                                                                         | مقدس زاده كرمانى            | احمد                                                                                                    |
| FAM      | ۲۳۶۵۲۳۷ ۹۷۶                                                                                                    | 180F/1=/+1   | AAY J Mad K = A                                                                                    | مرشدی شهربابکی              | محمدصادق                                                                                                    |
| FAT      | P+V#11#V+9                                                                                                    | 180F/+ F/+ 1 | VVAAAA9Y+V                                                                                         | جستان زرنقی                 | محمد >                                                                                                    |
| FAM      | ¥FF ¥F1099+Y                                                                                                    | 1200/+1/+1   | <b>VVAVA+1Y+V</b>                                                                                  | مشهدى جعفرلو                |                                                                                                    |
| FAPT     | ۸۳۲÷۱۶۷۸ ۸۳۲                                                                                                    | 18951/+1/+1  | $\forall  \forall  \forall  \forall  \forall \forall \forall  \forall  \forall  \forall  \forall $ | حائمى                       | ېنې فضل                                                                                                    |
| FATT     | TPA VVYYQV-F                                                                                                    | 1400/04/01   | ¥¥X5¥ <del>7</del> 994 •¥                                                                          | مجردآذرقره باغى             | ميدرضا                                                                                                    |
| FAPT     | YF1FYF++                                                                                                    | 1805/+5/28   | VVAFDFYY+V                                                                                         | ضبايى                       | بايک                                                                                                    |
|          |                                                                                                    |              |                                                                                                    |                             | The second second second second second second second second second second second second second second second se |

پس از انتخاب دانشجو، در قسمت پایین فرم بر روی دکمه "بخشودگی جدید" کلیک کرده و نوع بخشودگی
 و فایل های مرتبط با آن را در قسمت پیوست انتخاب کنید.
 فرم را ذخیره کنید تا درخواست شما برای بررسی ارسال شود.

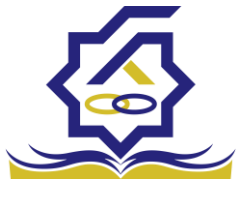

|                | تایید بخشودگی |                                                                                                    |                              |                       |                  |              |                   |       |
|----------------|---------------|----------------------------------------------------------------------------------------------------|------------------------------|-----------------------|------------------|--------------|-------------------|-------|
|                | <b>II</b> 2   |                                                                                                    |                              |                       |                  |              |                   | جستجو |
|                | کد ملی        | شماره دانشجوبى                                                                                                  | شماره پرونده                 |                       |                  |              |                   |       |
|                |               |                                                                                                    |                              |                       |                  |              |                   |       |
|                | نام           | P. A                                                                                                    | • · · · · ·                  |                       |                  | شجویی        | شماره پرونده      |       |
| <u>،</u> د     | محمد امین     | ناييد بخشوددى                                                                                                   |                              |                       |                  | ٨۶           | 1881888           |       |
|                | عليرضا        | 🖽 ذخیرہ 📀 🔒 مشاہدہ                                                                                              | هده ی پرونده دانشجو 🗙 انصراف |                       |                  | AF           | 1185848           |       |
|                | فاطمه         |                                                                                                    |                              |                       |                  | ٨٣           | 1895600           |       |
| ~              | سعيد          | نام محمد حسي                                                                                                    | حسین تام خانوادگی ا          | هاجر                  | کدملی ۷۷۹۱۵۶۵۲۰۷ | ¥9           | ₽ <b>⋏</b> ₽₽₽∘۵  |       |
| از صدور دفترجه | سيدعباس       |                                                                                                    |                              |                       |                  | ¥9           | FAF0101           |       |
|                | البرز         | بخشودگی                                                                                                    |                              |                       |                  | A1           | FAFFAV            |       |
| ALC: NO.       | محمد حسين     | unite de                                                                                                    | June Smith                   |                       |                  |              | ዮሐዮዮዮአ ነ          |       |
| >              | احمدرضا       | in the second second second second second second second second second second second second second second second | يسودني جدينا                 |                       |                  | ٧۴           | <u>የለዮዮነዮ</u> ም   |       |
| >              | کورش          | وضعيت                                                                                                    | ، ج بخشودگی                  | پرداخت نقدی قابل بخشش |                  |              | <b>የለዮምዮ</b> « ሃ  |       |
|                | محمد          | بخشودگی                                                                                                    |                              |                       |                  | ٨.           | FAF#199           |       |
|                | حبيب          |                                                                                                    |                              |                       |                  | ¥9           | FAFYOYO           |       |
| ى              | فرشيد         |                                                                                                    |                              |                       |                  | 49           | PAP+YA1           |       |
|                | عبدالرصا      |                                                                                                    |                              |                       |                  | ~*           | FAF+FF+           |       |
| ت علوم         | محمدصادة      | 2.4                                                                                                    | م قرار م قرم اللہ ،          | VYATIFTYAV            | 1007/10/01       | VEIDIEIA     | FAPAVVS           |       |
|                | مجمد          | ~/~<br>w2                                                                                                    | حستان زرنقی                  | ¥¥&&&&                | 1405/05/01       | YF11FY-9     | FATATIA           |       |
|                | جواد          | شە                                                                                                    | مشهدی جعفرلو                 | ¥¥X¥X+1¥+¥            | 1100/01/01       | YE1033-F     | FATOVEF           |       |
|                | بنى فضل       | حاذ                                                                                                    | حاتمى                        | ¥¥A¥₽₽₽₽¥+¥           | 1891/01/01       | APT - 1 5 YA | FAPEYEL           |       |
|                | سيدرضا        | مج                                                                                                    | مجردآذرقره باغى              | VYAFVPPY+V            | 1800/+8/+1       | YYYYAY+F     | <u></u><br>የለምምዮአ |       |
|                | بابک          | ضيا                                                                                                    | ضيابى                        | ¥¥X505¥¥•¥            | 1802/02/28       | YF1FYF++     | <b>F</b> A۳۲۹۳•   |       |

|                          | م اتاي           | تایید بخشودگی |                      |              |                |               |              |              |       |
|--------------------------|------------------|---------------|----------------------|--------------|----------------|---------------|--------------|--------------|-------|
| اشبورد                   |                  | II 0          |                      |              |                |               |              |              | چستجو |
| كارتابل                  | 2                | گد ملی        | شماره دانشجویی       |              |                |               |              |              |       |
| طلاعات پايه              | >                |               | بخشودگی جدید         |              |                |               |              |              |       |
|                          | ü j              | نام           |                      |              |                |               | شجوبى        | شماره پرونده |       |
| رداخت بدهی               | ~ ^              | محمد امین     | ذخيره 🗶 انصراف       |              |                |               | A.F          | 1871725      |       |
| انشجو                    | <sup>ale</sup> > | عليرضا        | En an and the second |              |                |               | A.F          | 1179449      |       |
|                          | 610              | فاطمه         | نوع بحسودتی چانبار   |              |                |               | AT           | 14426==      |       |
| مک ها                    | *                | سعيد          |                      |              |                |               | VS           | FAFFF+Q      |       |
| ساعدت پیش از صدور دفترچه |                  | سيدعباس       | کل بدهی ۱۰۰۰۵        | وام مسکن =   | بدهی جریمه عدم |               | Y1           | FAFGIGI      |       |
| بت بخشودگی               |                  | البرز         |                      |              | تخليه خوابكاه  |               | ~            | PAPPANP      |       |
| , juint                  |                  | محمد حسين     | قابل بخشش ***۱۳۵     | اخت نقدی ۰   |                |               | ve           | FAFFFAI      |       |
|                          |                  | اجفدرها       | وضعیت پیش نویس       |              |                |               | *            | FAFFUELY     |       |
| ساعدت                    | <del>ب</del>     | تورس          |                      |              |                |               |              | ELEWISS.     |       |
|                          |                  |               | پيوست                |              |                |               | ve           | FAFFAVA      |       |
| ,60.6                    |                  | 1.24          | N 15 101 (1)         |              |                |               | VE           | FAFAVAL      |       |
| اهتمای کاربری            |                  | عبداليضا      |                      | _            |                |               | A            | FAFaFPa      |       |
|                          |                  | احمد          | differentiation      |              |                |               | YA.          | FAPROAF      |       |
| ستعلام وزارت علوم        |                  | محمدصادق      | 010 (3)-2)4          |              |                |               | VP           | FAPAYYS      |       |
| زارش ها                  | ~ >              | محمد          |                      |              |                |               | VP           | FAPATIA      |       |
|                          | 99               | جواد          |                      |              |                |               | VP           | FAPOVEF      |       |
| ازرسی                    | × ×              | بنى فضل       | حاتمى                | YYXYYYYYY Y  |                | 1891/+1/+1    | APT = 1 9 YA | FAPEVEL      |       |
| وارددیک                  |                  | سيدرضا        | مجردآذرقره باغى      | YYAFYIYY • Y |                | 1800/08/01/01 | VYYYDY÷F     | FAMMEA       |       |
|                          | ist.             | بابک          | ضيابى                | VVAFQFTY+V   |                | 1805/+9/88    | VFIFFF       | FATT97-      |       |

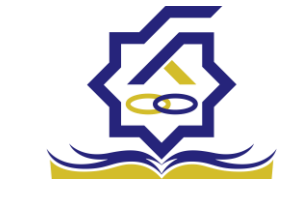

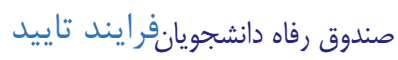

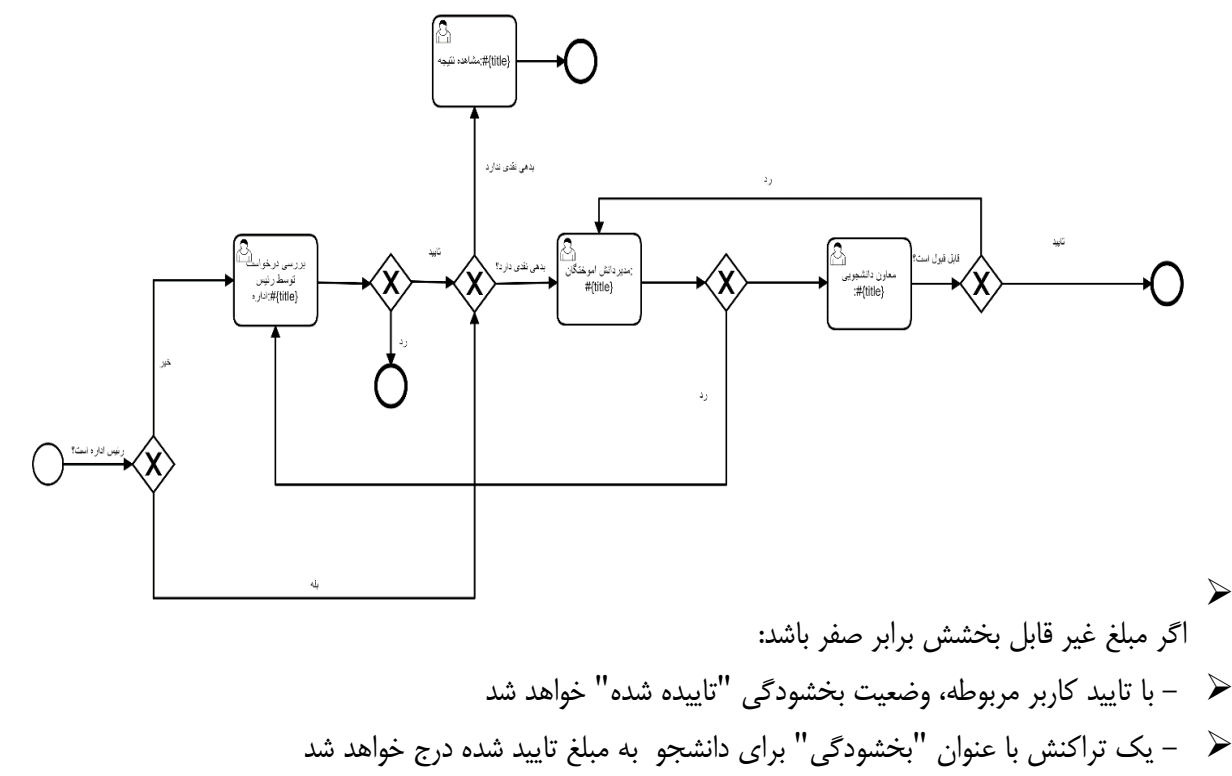

- 🖌 🛛 وضعیت دفترچه و همه اقساط آن به "تسویه شده" تغییر میکند

  - 🖌 درغير اينصورت:
  - 🖌 🚽 کار به کارتابل کارشناس مربوطه منتقل میشود

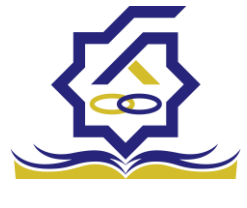

# باتشكر از حسن توجه شما

معاونت امور دانشجویان- سال تحصیلی 1402-1401